|                                               | ΙΝΩΤΡΙΙΟΤΙΛΟ ΡΔΡΔΙΔ                           | Código: IN-GTH-13-05            |
|-----------------------------------------------|-----------------------------------------------|---------------------------------|
|                                               | GESTIÓN DE LA NÓMINA                          | Versión: 1                      |
| ALCALDÍA MAYOR<br>DE BOGOTÁ D.C.<br>EDUCACIÓN | ENTRE LOS SISTEMAS DE<br>INFORMACIÓN HUMANO Y | Fecha<br>Aprobación: 24/04/2019 |
| Desarrollo Pedagógico                         | GOOBI                                         | Página 1 de 25                  |

### OBJETIVO

Definir lineamientos para realizar la liquidación de nómina en el sistema de información HUMANO, realizar su registro y validación en el sistema de información GOOBI con el fin de generar los pagos correspondientes de manera oportuna y correcta.

## ALCANCE

Este instructivo aplica para la gestión de la nómina desde el registro de información en el Sistema HUMANO, continúa con la verificación y validación de la misma en el sistema GOOBI y finaliza con la ejecución del pago al funcionario de la nómina y la generación de los registros correspondientes.

#### GLOSARIO

**Aportes patronales:** Son las sumas correspondientes a los recursos que debe aportar la entidad por concepto de salud, pensión, riesgos laborales, Caja de Compensación, Sena e ICBF

**Descuentos**: Valor que se le retiene al funcionario, pueden ser descuentos de ley como Salud, Pensión y Retención en la fuente y los descuentos autorizados por el funcionario como libranzas y sindicatos o por entidades competentes

**Incapacidades a gestionar por ARL:** Las originadas por enfermedad profesional o accidente de trabajo

**Incapacidades a gestionar por EPS:** las originadas por enfermedad general, maternidad o paternidad

Libranzas: Autorización de descuento por parte del funcionario a favor de una entidad financiera

Licencias no remuneradas: es un permiso que solicita el trabajador a su empleador sin remuneración por un tiempo determinado

Licencias de maternidad: es un descanso remunerado que la ley confiere a la mujer que tiene un hijo, y que es reconocido y pagado por la EPS a la que está afiliada la madre

Licencias de paternidad: es un descanso remunerado que beneficia al padre cotizante por los hijos nacidos del cónyuge o compañera permanente.

|                                                                         | ΙΝSTRUCTΙ//Ο ΡΔΡΔΙΔ                           | Código: IN-GTH-13-05            |
|-------------------------------------------------------------------------|-----------------------------------------------|---------------------------------|
|                                                                         | GESTIÓN DE LA NÓMINA                          | Versión: 1                      |
| ALCALDÍA MAYOR<br>DE BOGOTÁ D.C.<br>EDUCACIÓN                           | ENTRE LOS SISTEMAS DE<br>INFORMACIÓN HUMANO Y | Fecha<br>Aprobación: 24/04/2019 |
| Instituto para la investigación Educativa y el<br>Desarrollo Pedagógico | GOOBI                                         | Página 2 de 25                  |

**Nómina**: Documento justificativo del pago de salarios a los funcionarios, donde se relacionan las diversas partidas que integran, tanto su retribución como sus deducciones

**Provisiones**: es una cuenta que consiste en establecer y "guardar" una cantidad de recursos como un gasto para el pago de una obligación que la empresa ya ha contraído con anterioridad.

**Salario:** es la cantidad de dinero que recibe regularmente un trabajador, a cambio de un tiempo de trabajo estipulado. Es la remuneración económica que una persona recibe a cambio de su fuerza de trabajo.

**Script**: En informática, un *script*, archivo de órdenes, archivo de procesamiento por lotes, es un programa usualmente simple, que por lo regular se almacena en un archivo de texto plano. El uso habitual del script es realizar diversas tareas como combinar componentes, interactuar con los diferentes objetos de la base de datos.

**SOI**: es un servicio creado por las Entidades financieras y ACH COLOMBIA, para la recepción, validación, liquidación y pago de la seguridad social y parafiscales de los aportantes (empresas y trabajadores independientes) a través de la Planilla Integrada de Liquidación de Aportes P.I.L.A.

**Ticket**: Un ticket básicamente es un número de registro que genera un sistema de información diseñado para hacer las veces de mesa de ayuda. En este sistema se realizan cualquier tipo de consultas, sugerencias, mejoras, errores detectados en el funcionamiento al producto adquirido, reclamos, pedidos o asesoramiento que el usuario final de alguno de los sistemas de información realice sobre el Sistema de Mesa de ayuda (Help Desk) que tenga disponible el proveedor del servicio o la entidad a la que pertenezca.

#### DOCUMENTOS ASOCIADOS

Los documentos relacionados con este instructivo se relacionan a continuación:

| 040.000                                                                                         |                                               | Código: IN-GTH-13-05            |
|-------------------------------------------------------------------------------------------------|-----------------------------------------------|---------------------------------|
|                                                                                                 | GESTIÓN DE LA NÓMINA                          | Versión: 1                      |
| ALCALDÍA MAYOR<br>DE BOGOTÁ D.C.<br>EDUCACIÓN<br>Instituto para la Investigación Educativa y el | ENTRE LOS SISTEMAS DE<br>INFORMACIÓN HUMANO Y | Fecha<br>Aprobación: 24/04/2019 |
| Desarrollo Pedagógico                                                                           | GOOBI                                         | Página 3 de 25                  |

| Referencia                          | Aspectos importantes                                                                                                    |
|-------------------------------------|----------------------------------------------------------------------------------------------------|
| Procedimiento<br>PRO-GTH-13-01      | El procedimiento mediante el cual se realiza la liquidación de nómina<br>del IDEP, que inicia con la recepción de las novedades de nómina del<br>periodo a liquidar y finaliza con los archivos de la nómina, aportes de<br>seguridad social y parafiscal, después de haber sido tramitados<br>debidamente su respectivo pago. Aplica para los Funcionarios Públicos.<br>El procedimiento se puede consultar en la página WEB de la entidad en<br>el link <u>http://www.idep.edu.co/?q=content/gth-13-proceso-de-<br/>gesti%C3%B3n-de-talento-humano#overlay-context=</u> , (consultado el<br>11 de abril de 2019)                                                                                                    |
| Sistema de<br>información<br>HUMANO | Sistema de información con que cuenta el IDEP para realizar la liquidación de nómina y el registro de las novedades de nómina. Se puede consultar en el link <u>http://190.60.252.227/HumanoWeb/Ingresar.aspx</u> , (consultado el 11 de abril de 2019)                                                                                                    |
| Sistema de<br>información<br>GOOBI  | Sistema de información Administrativo y Financiero con que cuenta el IDEP para registrar el proceso presupuestal, tesoral y contable para el pago de nómina y compensación de funcionarios y pago de aportes patronales.                                                                                                    |
| Sistema de<br>información SOI       | Sistema de información SOI por sus siglas en español (Servicio<br>Operativo de Información) es la herramienta mediante la cual se realiza<br>la validación de la liquidación de aportes de seguridad social y aportes<br>parafiscales para posteriormente realizar el pago de seguridad social.<br>Este servicio está dirigido a cualquier tipo de aportante (Empresas o<br>Independientes) que se encuentren bancarizados y con acceso a<br>internet, les permite realizar la liquidación de los aportes a la Seguridad<br>Social (Salud, Pensión y Riesgos Laborales) y Parafiscales (SENA,<br>ICBF y CCF), y el pago a través de nuestro botón de Pagos Seguros en<br>Línea - PSE, o de manera presencial previa autorización de SOI. Se<br>puede consultar en la página WEB con el link<br>https://www.nuevosoi.com.co/inicio, (consultado el 11 de abril de 2019) |
| Sistema de<br>información<br>HUMANO | Manual de Soporte Lógico. Disponible en S:\Manuales\Manuales\Humano\Manuales de Usuario                                                                                                    |

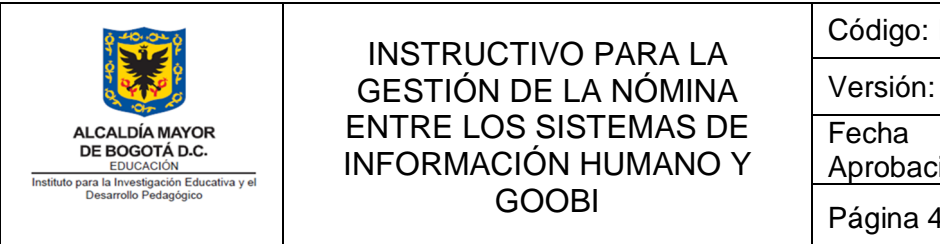

| Código: | IN-GTH-13-05 |
|---------|--------------|
|         |              |

Versión: 1

Aprobación: 24/04/2019 Página 4 de 25

## **DESCRIPCIÓN DEL SISTEMA HUMANO:**

El Sistema de Información Humano está compuesto por cuatro módulos que se describen a continuación:

| MÓDULO                   | DESCRIPCIÓN                                                                                                    |
|--------------------------|----------------------------------------------------------------------------------------------------|
| Planta y Personal        | Registra los datos de cada empleado: Su historial laboral<br>y características personales, sus competencias y<br>capacidades, sus remuneraciones y sus labores en la<br>empresa.    |
| Compensación y Laborales | Realiza el cálculo de la compensación de acuerdo con los parámetros organizacionales definidos por cargo.                                                                           |
| HUMANO® en Línea         | Genera a sus empleados la posibilidad de auto atención,<br>obteniendo sus certificaciones laborales, desprendibles de<br>pago, certificados de ingresos y retenciones, entre otros. |
| Administración HUMANO®   | Permite la creación de roles y perfiles de usuarios además de llevar el log de auditoría del sistema.                                                                               |

# AUTENTICACIÓN DE USUARIO EN EL SISTEMA HUMANO

El ingreso y autenticación a HUMANO, se realiza por una interfaz WEB. El sistema solicita la siguiente información:

- Entidad -
- Usuario
- Contraseña

Esta información se entrega al profesional contratista de la Subdirección Administrativa, Financiera y de Control Interno Disciplinario a cargo de la gestión de la nómina. El sistema muestra la siguiente interfaz:

| GESTIÓN DE LA NÓMINA Versión: 1<br>ALCALDÍA MAYOR<br>DE BOGOTÁ D.C. INFORMACIÓN HUMANO X | 9                                                                       | ΙΝΙSTRUCTΙ//Ο ΡΔRΔΙΔ                          | Código: IN-GTH-13-05            |
|------------------------------------------------------------------------------------------|-------------------------------------------------------------------------|-----------------------------------------------|---------------------------------|
| ALCALDÍA MAYOR<br>DE BOGOTÁ D.C.<br>INFORMACIÓNI HI IMANIO X                             | A CONTRACTOR                                                            | GESTIÓN DE LA NÓMINA                          | Versión: 1                      |
| InfORMACION HOMANO 1 Aprobacion: 24/04/2019                                              | ALCALDÍA MAYOR<br>DE BOGOTÁ D.C.<br>EDUCACIÓN                           | ENTRE LOS SISTEMAS DE<br>INFORMACIÓN HUMANO Y | Fecha<br>Aprobación: 24/04/2019 |
| Besarrollo Pedagógico GOOBI Página 5 de 25                                               | Instituto para la Investigación Educativa y el<br>Desarrollo Pedagógico | GOOBI                                         | Página 5 de 25                  |

|         | Ingresar |
|---------|----------|
| Entidad |          |
| IdepWeb |          |
| Usuario |          |
| nomina  |          |
| Clave   |          |
|         |          |
|         |          |
|         | Aceptar  |
|         |          |

Ilustración 1: Interfaz para autenticación de usuario Sistema HUMANO

## MÓDULOS DEL SISTEMA HUMANO

#### Planta y personal

- Responsable del manejo del módulo: Profesional contratista de la Subdirección Administrativa, Financiera y de Control Interno Disciplinario a cargo de la gestión de la nómina
- Uso del módulo: Este módulo se usa para ingresar la información de novedades de vinculación y desvinculación de funcionarios, así como las novedades referentes a incrementos salariales.
- Soportes para el ingreso de información al módulo: Se requiere la siguiente documentación para ingresar información al sistema:

Para vinculación de funcionarios: Hoja de vida, documentos soportes, Resolución de nombramiento, información de EPS, ARL y fondo de pensiones.

Para desvinculación de funcionarios: acto administrativo de desvinculación entregado por el profesional especializado de Talento humano.

Novedades referentes a incrementos salariales: Resolución del Consejo Directivo del IDEP por la cual se fija el incremento salarial para los empleados públicos de la

- Soportes generados por el módulo: Base de datos actualizada para la liquidación de la nómina.

*Nota:* La información ingresada en este módulo es fundamental para la posterior liquidación y pago de nómina. Verifique que la información se registre correctamente.

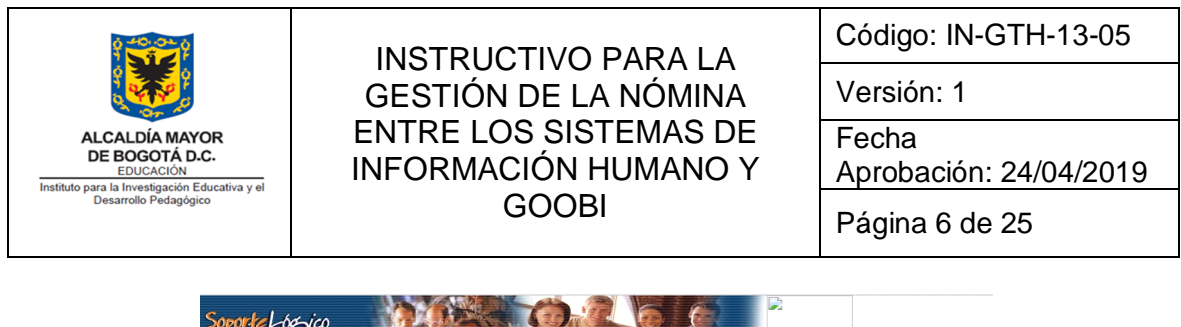

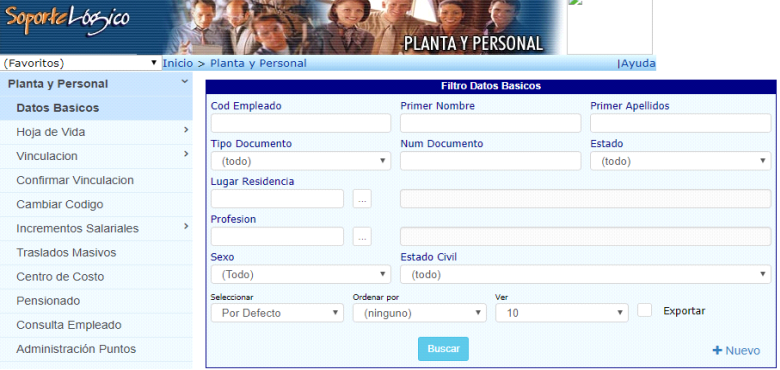

Ilustración 2: : Interfaz del módulo Planta y Personal del Sistema HUMANO

#### Compensación y laborales

*Responsable del manejo del módulo:* Profesional contratista de la Subdirección Administrativa, Financiera y de Control Interno Disciplinario a cargo de la gestión de la nómina

*Uso del módulo:* Este módulo se usa para crear y liquidar la nómina, registrar novedades tales como retiro de funcionarios, vacaciones, libranzas, descuentos de sindicatos, encargos, licencias no remuneradas, embargos y horas extras a cada funcionario según corresponda.

Soportes para el ingreso de información al módulo: Se requiere la siguiente documentación para ingresar información al sistema, siempre con el visto bueno del (Ia) Subdirector(a) Administrativo(a), Financiero(a) y de Control Interno Disciplinario :

Para liquidación de horas extras: FT-GTH-13-02 Formato para el Control del Cumplimiento de Horas Extras Autorizadas firmado por el (la) Subdirector(a) Administrativo(a), Financiero(a) y de Control Interno Disciplinario y el (la) Director(a) General.

Para embargos: Orden judicial con los datos del funcionario.

Para descuentos de sindicatos: Documento de descuento expedido por el Sindicato y autorización del funcionario.

Para licencias no remuneradas: Resolución u acto administrativo expedida por la Dirección de la entidad

|                                                                        | ΙΝSTRUCTΙ//Ο ΡΔΡΔΙΔ                           | Código: IN-GTH-13-05            |
|------------------------------------------------------------------------|-----------------------------------------------|---------------------------------|
|                                                                        | GESTIÓN DE LA NÓMINA                          | Versión: 1                      |
| ALCALDÍA MAYOR<br>DE BOGOTÁ D.C.<br>EDUCACIÓN                          | ENTRE LOS SISTEMAS DE<br>INFORMACIÓN HUMANO Y | Fecha<br>Aprobación: 24/04/2019 |
| insuluto para la investigación Educativa y el<br>Desarrollo Pedagógico | GOOBI                                         | Página 7 de 25                  |

Para Libranzas: Documento de libranzas expedido por la entidad financiera firmada por el funcionario.

Vacaciones: FT-GTH-13-05 Formato Libro de vacaciones

Soportes generados por el módulo: Soporte de liquidación, nómina, LIQDEF, primas, primas atrasadas y retiro.

| Soporte Logico        | Par a    |                  | COMPI           | NSACIÓN Y L                             | ABORALES         | 2     |          |
|-----------------------|----------|------------------|-----------------|-----------------------------------------|------------------|-------|----------|
| (Favoritos)           | Inicio : | > Compensacion y | Laborales > Nov | edades > Vacad                          | iones >>         | [Ayu  | da       |
| Compensacion y Labora | les ~    |                  |                 | Filtro Vacaci                           | ones Tomadas     |       |          |
| Consultas             | >        | CodEmpleado      |                 |                                         |                  |       |          |
| Conceptos             | >        |                  |                 |                                         |                  |       | •        |
| Formulacion           | >        | Fecha Inicial    |                 |                                         | Fecha de Liquida | acion |          |
| Liquidacion           | >        | Estado           |                 |                                         | Тіро             |       |          |
| Novedades             | ~        | (Todos)          |                 | ٣                                       | (Todos)          |       | *        |
| Embargos              | >        | Seleccionar      | Ordenar por     |                                         | Ver              |       | Exportar |
| Importar              | >        | Por Defecto      | • (ningur       | ••••••••••••••••••••••••••••••••••••••• | 10               | • ·   | Exportai |
| Incapacidades         |          |                  |                 | Buscar                                  |                  |       | + Nuevo  |
| Ocasional             |          |                  |                 |                                         |                  |       |          |
| Periodica             | >        |                  |                 |                                         |                  |       |          |
| Vacaciones            | ~        |                  |                 |                                         |                  |       |          |

Ilustración 3: Interfaz del módulo Compensación y laborales del Sistema HUMANO

#### Salud y seguridad

*Responsable del manejo del módulo:* Profesional contratista de la Subdirección Administrativa, Financiera y de Control Interno Disciplinario a cargo de la gestión de la nómina.

*Uso del módulo:* Este módulo se usa para registrar las novedades por incapacidades de enfermedad general, incapacidades de enfermedad laboral, accidentes de trabajo y licencias de maternidad y paternidad.

Soportes para el ingreso de información al módulo: Se requiere la siguiente documentación para ingresar información al sistema:

Para incapacidades de enfermedad general por EPS: Documento de incapacidad expedido por la EPS.

Para incapacidades de enfermedad laboral por ARL: Documento de incapacidad expedido por la ARL.

Para licencias de maternidad o paternidad: historia clínica, registro de nacido vivo y registro civil del niño(a).

| GESTIÓN DE LA NÓMINA<br>ALCALDÍA MAYOR<br>DE BOGOTÁ D.C.<br>EDUCACIÓN<br>INFORMACIÓN HUMANO Y<br>Instituto para la Investigación Educativa y el |                                                                         | ΙΝΙSTRUCΤΙΛΟ ΡΔΡΑΤΑ                           | Código: IN-GTH-13-05            |
|----------------------------------------------------------------------------------------------------|-------------------------------------------------------------------------|-----------------------------------------------|---------------------------------|
| ALCALDÍA MAYOR         ENTRE LOS SISTEMAS DE         Fecha           DE BOGOTÁ D.C.         INFORMACIÓN HUMANO Y         Aprobación: 24/04/2019 |                                                                         | GESTIÓN DE LA NÓMINA                          | Versión: 1                      |
| monato para la infeologación Educanta y ci                                                                                                    | ALCALDÍA MAYOR<br>DE BOGOTÁ D.C.<br>EDUCACIÓN                           | ENTRE LOS SISTEMAS DE<br>INFORMACIÓN HUMANO Y | Fecha<br>Aprobación: 24/04/2019 |
| GOOBI Página 8 de 25                                                                                                    | Instituto para la Investigación Educativa y el<br>Desarrollo Pedagógico | GOOBI                                         | Página 8 de 25                  |

| Favoritos) 🔹 Ir   | nicio > Salud y Segurida | d                     |             |               | Ayuda       |
|-------------------|--------------------------|-----------------------|-------------|---------------|-------------|
| Salud y Seguridad | Empleado                 |                       | Filtro de A | Ausencias     |             |
| Ausencia          | Empleado                 |                       | Vinculae    |               |             |
| Archivos          | Ausencia Tipo            |                       | Ausencia    | a SubTipo     |             |
| Reportes          | (todo)                   |                       | • (todo)    |               |             |
| nicio             | Estado<br>(todo)         | Es Prorroga<br>(todo) | v           | Fecha Inicial | Fecha Final |
| Peticiones        | Seleccionar              | Ordenar por           |             | Ver           |             |
| Procesos          | Por Defecto              | ▼ (ninguno)           | •           | 10            | • Exportar  |
| Cerrar Sesión     |                          | •                     | Buscar      |               | + Nuovo     |
| Mensaje           |                          |                       | Buscul      |               |             |

Ilustración 4: Interfaz del módulo Salud y seguridad del Sistema HUMANO

## LIQUIDACIÓN DE NÓMINA EN EL SISTEMA HUMANO

#### Liquidación de nómina

Ésta liquidación se inicia en el módulo "Compensación y laborales" en el enlace "Liquidación" en el link "Definir", se elige "Nuevo" y se ingresan datos de año, mes y Proceso de liquidación.

| Soportel-65-jco           | Pre-     |                       | COMP            | INSACIÓN Y LA | BORALES    |  |
|---------------------------|----------|-----------------------|-----------------|---------------|------------|--|
| (Favoritos)               | Inicio : | > Compensacion y La   | aborales > Liqu | idacion       | [Ayuda     |  |
| Compensacion y Laboral    | es ~     |                       |                 | Proceso de L  | iquidacion |  |
| Consultas                 | >        | Codigo                |                 |               |            |  |
| Conceptos                 | >        | 2014                  | •               | Enero         | ▼ ] [      |  |
| Formulacion               | >        | Proceso de Liquidacio | n               |               |            |  |
| Liquidacion               | ~        | Estado                |                 |               |            |  |
| Liquidar                  |          | Proceso               |                 | <b>v</b>      | Publicar   |  |
| Definir                   |          | Mensaje               |                 |               |            |  |
| Borrar Liquidacion        |          |                       |                 |               |            |  |
| Novedades                 | >        |                       |                 |               |            |  |
| Parametros                | >        |                       |                 | Асер          | tar        |  |
| Procesos                  | >        |                       |                 |               |            |  |
| Historicos de Liquidacion |          |                       |                 |               |            |  |

Ilustración 5: Interfaz creación de liquidación de nómina Sistema HUMANO

Una vez creada la liquidación, en el módulo "Compensación y laborales" en el enlace "Liquidación", en el link "Liquidar" se elige la nómina creada y se hace click en el botón "Liquidar".

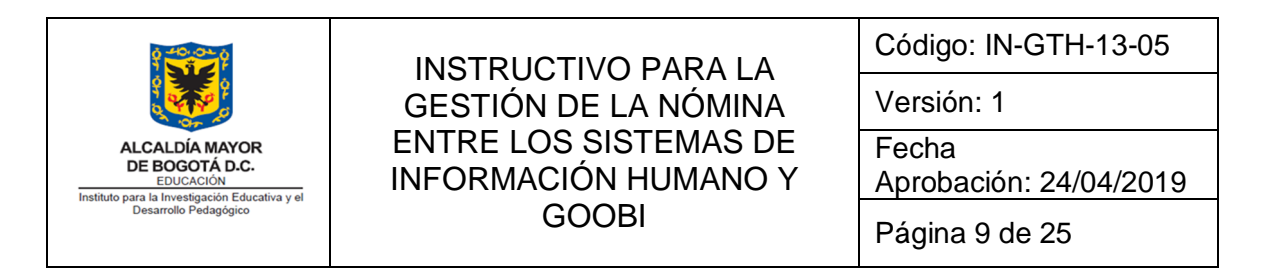

| Soport <i>e Locyic</i> o  | Die Here | COMPENSACIÓN V L                       | ABORALES                                             |
|---------------------------|----------|----------------------------------------|------------------------------------------------------|
| (Favoritos)               | Inicio   |                                        | [Ayuda                                               |
| Compensacion y Laborales  | · ·      | Liquid                                 | dacion                                               |
| Consultas                 | >        | Proceso                                |                                                      |
| Conceptos                 | >        | CERTIFICADOS DE INGRESOS Y RETENCION V | Ingresos y Ret-certificado de ingresos y retencior 🔻 |
| Formulacion               | >        | Seleccion                              | Iniciar en                                           |
| Liquidacion               | ~        | Empleado 🔻                             | 1 Erroneos                                           |
| Liquidar                  |          |                                        |                                                      |
| Definir                   |          |                                        |                                                      |
| Borrar Liquidacion        |          | Mensajes                               | Liquidar                                             |
| Novedades                 | >        |                                        |                                                      |
| Parametros                | >        |                                        |                                                      |
| Procesos                  | >        |                                        |                                                      |
| Historicos de Liquidacion |          |                                        |                                                      |

Ilustración 6: Interfaz para liquidación de nómina Sistema HUMANO

El sistema permite liquidar los salarios de todos los funcionarios o de los que se requiera, seleccionando la opción "Empleado" o "Todos". Si se elige la opción empleado, se selecciona la cédula que corresponda. Esta liquidación toma la información registrada en el módulo "Planta y personal" como se explica en el numeral 6.1 del presente documento.

Al dar clik en el botón "Liquidar" se genera la liquidación correspondiente a valores devengados que incluyen:

- Asignación básica
- Gastos de representación
- Prima técnica
- Prima de antigüedad
- Bonificación por servicios
- Pago Sueldo de Vacaciones
- Prima de Vacaciones
- Bonificación Especial por Recreación
- Horas extras (todas sus modalidades)
- Auxilio de alimentación y transporte cuando aplique
- Prima secretarial cuando aplique
- Prestaciones: prima de navidad, prima semestral, cesantías, intereses de cesantías, reconocimiento por permanencia.

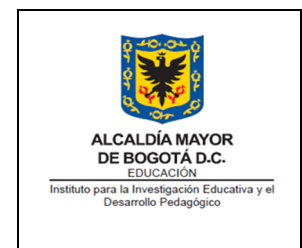

También se genera la liquidación correspondiente a valores deducidos que incluyen:

- Descuentos de salud y pensión
- Retención en la fuente
- Libranzas
- Embargos
- AFC (Ahorro y Fomento a la Construcción)

## **REPORTE GENERADOS POR EL SISTEMA HUMANO**

El sistema permite generar 2 tipos de reportes:

 Reporte detallado: Se genera ingresando al enlace "Reportes", en el campo "Módulo" se elige la opción "Todo", en el campo "Descripción" se escribe "Nómina" y se elige la opción "Nómina" del menú desplegable.

| Soportel-ozico           |                            |                              |                                                  | ł | IUMANO     | GENERAL                           |   |
|--------------------------|----------------------------|------------------------------|--------------------------------------------------|---|------------|-----------------------------------|---|
| Favoritos)               | <ul> <li>Inicio</li> </ul> |                              |                                                  |   |            | Ayuda                             | а |
| Admin y Seguridad        | >                          | Modulo                       |                                                  |   | Reporte:   | 5<br>cripcion                     |   |
| Planta y Personal        | >                          | (todo)                       |                                                  |   | ▼ nor      | ni                                |   |
| Compensacion y Laborales | , <b>&gt;</b>              |                              |                                                  |   | Buscar     |                                   |   |
| Salud y Seguridad        | >                          | Archivo Com<br>Descuentos    | parativo Nomina<br>Terceros Nomina<br>Ire Nomina |   |            |                                   | * |
| Archivos                 |                            | Fondos Cuad<br>Informe Nov   | re Nomina Vinculacion<br>edades Proceso Nomina   |   |            |                                   |   |
| Reportes                 |                            | Nomina<br>Nomina Alfal       | petica Centro Costo                              |   |            |                                   |   |
| nicio                    |                            | Nomina Arch<br>Nomina Resu   | ivo<br>Imen                                      |   |            |                                   |   |
| Peticiones               |                            | Nomina Resu<br>Nomina Resu   | imen por cargo tipo<br>imen por Sucursal         |   |            |                                   |   |
| Procesos                 |                            | Nomina Resu<br>Planilla Nomi | imen sin Aportes<br>ina Actual                   |   |            |                                   |   |
| Cerrar Sesión            |                            | Terceros de l                | omina<br>Nomina                                  |   |            |                                   | - |
| Mensaje                  |                            | Parametros<br>Esquemas       | 1                                                |   | TODOS      |                                   |   |
|                          |                            | Procedencias                 | 15                                               |   | Nomina, Li | qDef, Primas, P. Atrasados y Retr |   |
| Estado                   |                            | Liquidacion                  | 2015                                             |   |            |                                   |   |

Ilustración 7: Interfaz generación de reporte nómina en el Sistema HUMANO

El sistema genera un archivo en formato PDF con el nombre "Nómina". En este el profesional contratista de nómina revisa lo correspondiente a salarios contra los salarios del mes anterior o contra la Resolución correspondiente cuando hay incremento. Así mismo revisa lo que tiene que ver con liquidación definitiva por retiro, horas extras, incapacidades, vacaciones, licencias, prestaciones según corresponda contra los archivos Excel donde se lleva el control de las

| ALCALDÍA MAYOR<br>DE BOGOTÁ DO<br>EDECACIÓN<br>Instituto para la Investigación Educativa y el<br>Desarrollo Pedagógico |                                               | Código: IN-GTH-13-05            |
|----------------------------------------------------------------------------------------------------|-----------------------------------------------|---------------------------------|
|                                                                                                    | GESTIÓN DE LA NÓMINA                          | Versión: 1                      |
|                                                                                                    | ENTRE LOS SISTEMAS DE<br>INFORMACIÓN HUMANO Y | Fecha<br>Aprobación: 24/04/2019 |
|                                                                                                    | GOOBI                                         | Página 11 de 25                 |

liquidaciones. Igualmente se revisan los diferentes descuentos tanto de ley como los autorizados por el funcionario o entidad competente (embargos).

Teniendo en cuenta que la función de este reporte es identificar inconsistencias en la liquidación inicial de la nómina, si el profesional contratista de nómina identifica inconsistencias en el sistema, debe reportar al proveedor del Sistema HUMANO a través de su mesa de ayuda. Si las inconsistencias encontradas son en las liquidaciones realizadas en el archivo Excel, el profesional contratista de nómina debe hacer los ajustes correspondientes.

- *Reporte general:* Una vez hecha la validación se genera un archivo PDF con nombre "Resumen Nómina", de la misma manera que el anterior pero eligiendo esta opción en el menú desplegable.

| Soport <i>e Log</i> ico  |                            |                                                              | HUMANO GE         | ENERAL                         |
|--------------------------|----------------------------|--------------------------------------------------------------|-------------------|--------------------------------|
| (Favoritos)              | <ul> <li>Inicio</li> </ul> |                                                              |                   | Ayuda                          |
| Admin y Seguridad        | >                          |                                                              | Reportes          |                                |
| Planta y Personal        | >                          | Modulo<br>(todo)                                             | Descrip<br>▼ nomi | cion                           |
| Compensacion y Laborales | , >                        |                                                              | Buscar            |                                |
| Salud y Seguridad        | >                          | Archivo Comparativo Nomina<br>Descuentos Terceros Nomina     |                   |                                |
| Archivos                 |                            | Fondos Cuadre Nomina<br>Fondos Cuadre Nomina Vinculacion     |                   |                                |
| Reportes                 |                            | Nomina<br>Nomina Alfabetica Centro Costo                     |                   |                                |
| nicio                    |                            | Nomina Archivo<br>Nomina Resumen                             |                   |                                |
| Peticiones               |                            | Nomina Resumen por cargo tipo<br>Nomina Resumen por Sucursal |                   |                                |
| Procesos                 |                            | Nomina Resumen sin Aportes<br>Planilla Nomina Actual         |                   |                                |
| Cerrar Sesión            |                            | Sabana de Nomina<br>Terceros de Nomina                       |                   |                                |
| Mensaje                  |                            | Parametros<br>Esquemas 1                                     | TODOS             |                                |
|                          |                            | Procedencias 15                                              | Nomina, LigDe     | f, Primas, P. Atrasados y Retr |
| Estado                   |                            | Liquidacion 2015                                             | [                 |                                |

Ilustración 8: Interfaz generación de reporte nómina resumen en el Sistema HUMANO

El profesional contratista de nómina envía este archivo PDF al ingeniero de soporte de primer nivel de GOOBI al correo <u>soportesiafi@idep.edu.co</u>, quien valida que corresponda a la nómina del mes en gestión y que el archivo no esté dañado y lo envía por correo electrónico al proveedor del Sistema de Información GOOBI al correo <u>soporte@it-gop.com</u> para que se realice la integración (a través de un script propiedad del proveedor de GOOBI) de la liquidación de nómina desde el Sistema de Información HUMANO a GOOBI.

| ALCALDÍA MAYOR<br>DE BOGOTÁ D.C.<br>EDUCACIÓN<br>Instituto para la Investigación Educativa y el<br>Desarrollo Pedagógico | ΙΝSTRUCTΙ/Ο ΡΔΡΔΙΔ                            | Código: IN-GTH-13-05            |
|----------------------------------------------------------------------------------------------------|-----------------------------------------------|---------------------------------|
|                                                                                                    | GESTIÓN DE LA NÓMINA                          | Versión: 1                      |
|                                                                                                    | ENTRE LOS SISTEMAS DE<br>INFORMACIÓN HUMANO Y | Fecha<br>Aprobación: 24/04/2019 |
|                                                                                                    | GOOBI                                         | Página 12 de 25                 |

Este archivo PDF es necesario para realizar diligenciar el formato FT-GF-14-17 Solicitud de Certificado Presupuestal, para el pago de nómina del mes en gestión.

 Reporte Formulario integrado de aportes: Se genera ingresando al enlace "Reportes", en el campo "Módulo" se elige la opción "Todo", en el campo "Descripción" se escribe "Formulario integrado de aportes" y se elige la opción "Formulario integrado de aportes Reporte" el cual genera un archivo PDF o la opción "Formulario integrado de aportes NV" que genera un archivo \*.TXT del menú desplegable.

| Soportel-orgico          |                            | HUMANO GENERAL                                                                        |   |
|--------------------------|----------------------------|---------------------------------------------------------------------------------------|---|
| (Favoritos)              | <ul> <li>Inicio</li> </ul> | JAyuda                                                                                |   |
| Admin y Seguridad        | >                          | Reportes                                                                              |   |
| Planta y Personal        | >                          | (todo) Vescripcion<br>(todo) V formulario integrado de aportes                        |   |
| Compensacion y Laborales | ; >                        | Buscar                                                                                |   |
| Salud y Seguridad        | >                          | Formulario Integrado de Aportes Archivo<br>Formulario Integrado de Aportes Archivo NV | • |
| Archivos                 |                            | Formulario Integrado de Aportes Reporte                                               |   |
| Reportes                 |                            |                                                                                       |   |
| Inicio                   |                            |                                                                                       |   |
| Peticiones               |                            |                                                                                       |   |
| Procesos                 |                            |                                                                                       |   |
| Cerrar Sesión            |                            |                                                                                       | - |
| Mensaje                  |                            | Parametros                                                                            |   |
| E L L                    |                            |                                                                                       |   |

Ilustración 9: Interfaz generación de reporte Formulario integrado de aportes en el Sistema HUMANO

El archivo PDF sirve como control para validar la información relacionada en este, contra la generada por el Sistema de Información SOI. Formulario Integrado de Aportes Reporte.

El archivo TXT sirve para validar los Aportes parafiscales en el Sistema de Información SOI y generar las planillas de pago de autoliquidación de aportes y parafiscales. Formulario Integrado de Aportes Archivo NV

| ALCALDÍA MAYOR<br>DE DOCACIÓN<br>EDUCACIÓN<br>Instituto para la Investigación Educativa y el<br>Desarrollo Pedagógico | ΙΝSTRUCTΙ//Ο ΡΔΡΔΙΔ                           | Código: IN-GTH-13-05            |
|----------------------------------------------------------------------------------------------------|-----------------------------------------------|---------------------------------|
|                                                                                                    | GESTIÓN DE LA NÓMINA                          | Versión: 1                      |
|                                                                                                    | ENTRE LOS SISTEMAS DE<br>INFORMACIÓN HUMANO Y | Fecha<br>Aprobación: 24/04/2019 |
|                                                                                                    | GOOBI                                         | Página 13 de 25                 |

#### INTEGRACIÓN DE INFORMACIÓN GOOBI – HUMANO

Una vez el proveedor IT-GOP, quien desarrolla el sistema de información administrativo y financiero GOOBI, recibe el reporte del consolidado de la nómina (archivo PDF), integra la información generada en el sistema HUMANO al sistema GOOBI. Este proceso es realizado a través de un programa (script), que consulta la información de la liquidación de nómina y descuentos que se encuentra en la base de datos de HUMANO y la integra al sistema de información Goobi.

El script, cuyo objeto de base de datos es una consulta a una tabla o vista de nombre INTERFAZ\_SIAFI\_VICL, es ejecutado mensualmente por el proveedor IT-GOP, toda vez que recibe el archivo PDF enviado por el IDEP.

Al finalizar el proceso queda generado en GOOBI un documento mensual y uno por cada pago de prima salarial. Estos documentos quedan integrados al sistema de información GOOBI en estado BORRADOR, de manera que el profesional contratista de nómina pueda revisar e ingresar los valores necesarios y el detalle de los mismos y finalmente aprobar los documentos para que continúen el proceso de pago, el cual lo realiza el (la) Tesorero(a) a través el sistema GOOBI, el cual consiste en la recepción de soportes generados de la nómina por parte del profesional contratista encargado de la liquidación de la nómina, registro presupuestal y Certificado de Disponibilidad correspondiente. Posteriormente, se realiza el pago y se registra en el sistema de información y administración financiera GOOBI, para finalmente ser archivados en el expediente de comprobantes de egreso.

| Herramient                                                                  | 📚 🙆 🕯                                 | GOOBI - ° S                 | Solución pa                      | ara la gestión de   | e recursos públic                | os ° - INSTITUTO PARA LA        | INVESTIGACIÓN EDUCATIVA Y EL DESA        | ARROLLO PEDAGOGICO                                           |  |  |  |  |
|-----------------------------------------------------------------------------|---------------------------------------|-----------------------------|----------------------------------|---------------------|----------------------------------|---------------------------------|------------------------------------------|--------------------------------------------------------------|--|--|--|--|
| Consultas<br>e informes<br>Informes y consultas                             | Importar<br>Procesos                  | Mis<br>Comunicacion<br>Comu | Mi<br>nes Asignad<br>inicaciones | s<br>ciones         | Cambiar<br>entidad<br>Contras    | eña Contraseña<br>Certificador  |                                          |                                                              |  |  |  |  |
| Control de Gast                                                             | os                                    | «                           | Vigencia                         | 2018                | minas - Dorcona                  | l de Blanta                     |                                          |                                                              |  |  |  |  |
| <ul> <li>Control de Gas</li> <li>Gastos Con</li> <li>Gastos No C</li> </ul> | tos<br>tractuales<br>ontractuale      | s                           | Arrastre una                     | columna aquí para a | grupar por dicha colum           | na                              |                                          |                                                              |  |  |  |  |
| Gastos Di                                                                   | rectos - Soliciti<br>rectos - Liquidi | udes                        | 3                                |                     | Información básica del documento |                                 |                                          |                                                              |  |  |  |  |
| - Servicios                                                                 | Publicos                              | scories                     | ID ID                            | Estado              | Fecha                            | No. Aprobación Fecha Aprobación | Tipologia                                | Valo Objeto                                                  |  |  |  |  |
|                                                                             |                                       |                             | 14                               | APROBADO            | 12/12/2018                       | 14 18/12/2018                   | LIQUIDACIÓN DE NÓMINA PERSONAL DE PLANTA | \$0.0 LIQUIDACIÓN NÓMINA PLANTA DE PERSONAL - DICIEMBRE 201  |  |  |  |  |
| 🖻 🖌 Gastos d                                                                | de Personal                           |                             | 13                               | APROBADO            | 01/12/2018                       | 13 03/12/2018                   | LIQUIDACIÓN DE NÓMINA PERSONAL DE PLANTA | \$0.0 LIQUIDACIÓN PRIMA DE NAVIDAD PLANTA DE PERSONAL - DICI |  |  |  |  |
| Momin                                                                       | nas - Personal                        | de Planta                   | 12                               | APROBADO            | 20/11/2018                       | 12 22/11/2018                   | LIQUIDACIÓN DE NÓMINA PERSONAL DE PLANTA | \$0.0 LIQUIDACIÓN NÓMINA PLANTA DE PERSONAL - NOVIEMBRE 20:  |  |  |  |  |
| Momir                                                                       | nas - Temporal                        | es                          | 11                               | APROBADO            | 19/10/2018                       | 11 22/10/2018                   | LIQUIDACIÓN DE NÓMINA PERSONAL DE PLANTA | \$0.0 LIQUIDACIÓN NÓMINA PLANTA DE PERSONAL - OCTUBRE 2018   |  |  |  |  |
|                                                                             | es - Personal o                       | le Planta                   | 10                               | APROBADO            | 24/09/2018                       | 10 26/09/2018                   | LIQUIDACIÓN DE NÓMINA PERSONAL DE PLANTA | \$0.0 LIQUIDACIÓN NÓMINA PLANTA DE PERSONAL - SEPTIEMBRE 20  |  |  |  |  |
| Aport                                                                       | ionos do Doras                        | 25<br>2001                  | 9                                | APROBADO            | 21/08/2018                       | 9 22/08/2018                    | LIQUIDACIÓN DE NÓMINA PERSONAL DE PLANTA | \$0.0 LIQUIDACIÓN NÓMINA PLANTA DE PERSONAL - AGOSTO 2018    |  |  |  |  |
| F- Gastos                                                                   | de Caia Men                           | or<br>or                    | 8                                | APROBADO            | 23/07/2018                       | 8 25/07/2018                    | LIQUIDACIÓN DE NÓMINA PERSONAL DE PLANTA | \$0.0 LIQUIDACIÓN NÓMINA PLANTA DE PERSONAL - JULIO 2018     |  |  |  |  |
| 🗄 🗸 Legalizacio                                                             | nes de Gasto                          | 15                          | 7                                | APROBADO            | 25/06/2018                       | 7 25/06/2018                    | LIQUIDACIÓN DE NÓMINA PERSONAL DE PLANTA | 4 \$0.0 LIQUIDACIÓN NÓMINA PLANTA DE PERSONAL - JUNIO 2018   |  |  |  |  |
|                                                                             |                                       |                             | 6                                | APROBADO            | 06/06/2018                       | 6 08/06/2018                    | LIQUIDACIÓN DE NÓMINA PERSONAL DE PLANTA | 4 \$0.0 LIQUIDACIÓN NÓMINA PLANTA DE PERSONAL - JUNIO 2018   |  |  |  |  |
|                                                                             |                                       |                             | 5                                | APROBADO            | 24/05/2018                       | 5 25/05/2018                    | LIQUIDACIÓN DE NÓMINA PERSONAL DE PLANTA | 4 \$0.0 LIQUIDACIÓN NÓMINA PLANTA DE PERSONAL - MAYO 2018    |  |  |  |  |
| Planeacion de Re                                                            | cursos                                |                             | 4                                | APROBADO            | 20/04/2018                       | 4 23/04/2018                    | LIQUIDACIÓN DE NÓMINA PERSONAL DE PLANTA | 4 \$0.0 LIQUIDACIÓN NÓMINA PLANTA DE PERSONAL - ABRIL 2018   |  |  |  |  |
|                                                                             |                                       |                             | 3                                | APROBADO            | 16/03/2018                       | 3 20/03/2018                    | LIQUIDACION DE NOMINA PERSONAL DE PLANTA | 4 \$0.0 LIQUIDACION NOMINA PLANTA DE PERSONAL - MARZO 2018   |  |  |  |  |
| Operaciones de I                                                            | ngresos                               |                             | 2                                | APROBADO            | 20/02/2018                       | 2 21/02/2018                    | LIQUIDACION DE NOMINA PERSONAL DE PLANTA | A \$0.0 LIQUIDACION NOMINA PLANTA DE PERSONAL - FEBRERO 2018 |  |  |  |  |
| R Contratos                                                                 |                                       |                             | 1                                | APROBADO            | 23/01/2018                       | 1 25/01/2018                    | LIQUIDACION DE NOMINA PERSONAL DE PLANTA | A \$0.0 LIQUIDACION NOMINA PLANTA DE PERSONAL - ENERO 2018   |  |  |  |  |

Ilustración 10: Interfaz nóminas Sistema GOOBI

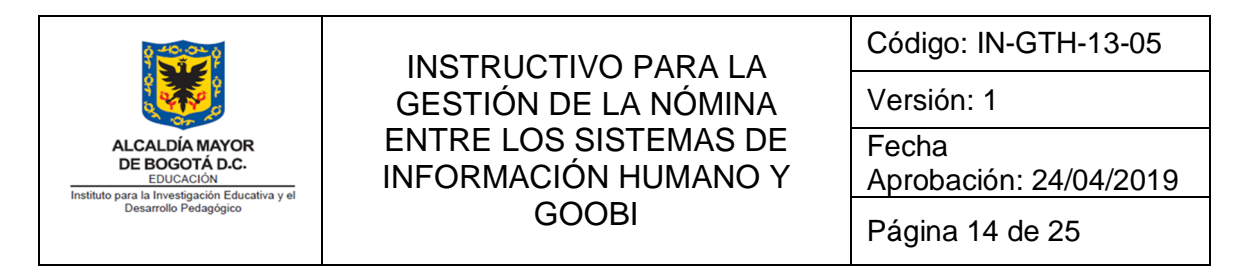

El script deja el documento en estado Borrador, GOOBI cambia el estado dependiendo la operación que se realice.

- BORRADOR: este estado se genera una vez el proveedor de GOOBI sube la nómina a través de script.
- BORRADOR: este estado permanece mientras el profesional contratista modifica la nómina para asignar el presupuesto en cada ítem.
- REVISADO: este estado se genera cuando el profesional contratista revisa los valores de gastos, descuentos, recuperaciones y los compara con los valores del reporte de la liquidación de nómina que se toma de HUMANO.
- APROBADO: este estado se genera cuando el profesional especializado de presupuesto crea el CDP (Certificado de Disponibilidad Presupuestal) para la nómina.
- APROBADO CAUSADO: este estado se genera cuando el profesional de tesorería genera la orden de pago.
- APROBADO PROGRAMADO: este estado se genera cuando el profesional especializado (tesorero) de tesorería programa el pago en el PAC.
- APROBADO PAGADA: este estado se genera cuando el profesional especializado (tesorero) de tesorería realiza el comprobante de egreso para el registro del pago.

| 🙉 🗋 🛯 🎽 🍉 🕫                                    |                     |                        |                          |                   |                                       |                |
|------------------------------------------------|---------------------|------------------------|--------------------------|-------------------|---------------------------------------|----------------|
| Nominas - Personal de Planta                   | Herramientas        |                        |                          |                   |                                       |                |
| Nuevo Modificar Cancelar Grabar                | Preliminar Imprimir | Anular Revisado        | Aprobar Estados          | Bitacora          | Adjuntar Generar Digitalizar          | Anexos Asiento |
|                                                |                     |                        |                          | Estados           | Documento                             | Contable       |
| Consulta                                       | Impresión           |                        | Estados                  | Actas             | Soporte físico                        |                |
| Control de Gastos                              | « Fecha             | GC                     | OOBI - Consultar l       | os estados asocia | ados al documento 🛛 🛛 🗙               |                |
| ☐ ✓ Control de Gastos ☐ ✓ Gastos Contractuales | Beneficiario        | Arrastre una columna a | quí para agrupar por did | ha columna        |                                       |                |
| 🖃 🖌 Gastos No Contractuales                    | Soporte             | : Estado               | Fecha                    | Subestado         | Descripción subestado                 | V              |
| Gastos Directos - Solicitudes                  | Justificación       | APROBADO               | 21/12/2018               | PAGADA            | Cuenta por pagar con pago efectivo    |                |
| Gastos Directos - Liquidaciones                |                     | APROBADO               | 20/12/2018               | PROGRAMADA        | Cuenta por pagar programada para giro |                |
| Avances                                        | POA                 | APROBADO               | 18/12/2018               | CAUSADA           | Cuenta por pagar sin pago efectivo    |                |
| 🖻 🖌 Gastos de Personal                         | Centro Costo        | APROBADO               | 18/12/2018               | NA                | No aplica                             |                |
| - Mominas - Personal de Planta                 | Mala.               | REVISADO               | 12/12/2018               | NA                | No aplica                             |                |
|                                                | Valor               | BORRADOR               | 12/12/2018               | NA                | No aplica                             |                |
| Aportes - Personal de Planta                   | Gastos Descuen      | BORRADOR               | 12/12/2018               | NA                | No aplica                             |                |
| Comisiones de Personal                         | Liquidación 🗸       |                        |                          |                   |                                       |                |
| Legalizaciones de Gastos                       | Código Liquid       |                        |                          |                   |                                       | lación         |
|                                                | 🛨 Liquidación : Ga  |                        |                          |                   |                                       |                |
|                                                | 🛨 Liquidación : Ho  |                        |                          |                   |                                       |                |
| Planeacion de Recursos                         | 🛨 Liquidación : Inc |                        |                          |                   |                                       |                |
|                                                | 🗄 Liquidación : Inc |                        |                          |                   |                                       |                |
| operaciones de ingresos                        | + Liquidación : Ot  |                        |                          |                   |                                       |                |
| 😿 Contratos                                    | 🛨 Liquidación : Pri | <                      |                          |                   | >                                     |                |
| Control de Gastos                              | 🛨 Liquidación : Pri |                        | ( Annaba                 | 7                 | d c-h                                 |                |
| Recursos Financieros                           | ± Liquidación : Su  |                        | ✓ <u>A</u> ceptar        |                   | All Sau                               |                |
| in records rindirector                         | Liquidación : 1     |                        |                          |                   |                                       |                |

Ilustración 11: Interfaz estado de nóminas Sistema GOOBI

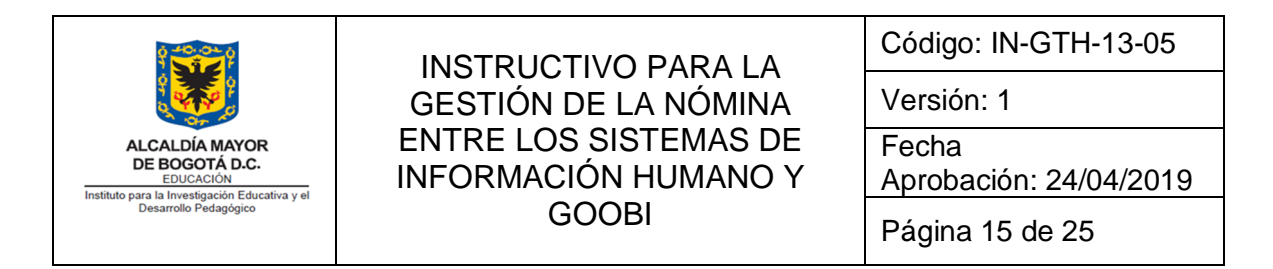

### REVISIÓN DE INFORMACIÓN DETALLADA DE NÓMINA EN EL SISTEMA GOOBI

El profesional contratista de nómina, debe ingresar a la opción "Nómina" al link "Personal de Planta" a la etiqueta "Descuentos", y comparar los valores por Tercero contra la liquidación de nómina generado por el Sistema de Información HUMANO, como se muestra a continuación.

| Servicios Publicos                                   | POA 2019-02-000001                                          | Descr     | ipción FACTORES CONSTITUTIVOS DE SALARIO |                  | Azul índigo |  |  |  |  |  |  |  |  |
|------------------------------------------------------|-------------------------------------------------------------|-----------|------------------------------------------|------------------|-------------|--|--|--|--|--|--|--|--|
| Gastos de Personal                                   | Centro Costo                                                |           |                                          |                  |             |  |  |  |  |  |  |  |  |
| Mominas - Personal de Planta<br>Mominas - Temporales | Valor \$ 167,397,824.00                                     |           |                                          |                  |             |  |  |  |  |  |  |  |  |
| Aportes - Personal de Planta                         | Gastos Descuentos Recuperaciones Presupuesto                |           |                                          |                  |             |  |  |  |  |  |  |  |  |
| Comisiones de Personal                               | Liquidacón                                                  |           |                                          |                  |             |  |  |  |  |  |  |  |  |
| Legalizaciones de Gastos                             | Liquidación 4. Identificación Beneficario Valor liquidación |           |                                          |                  |             |  |  |  |  |  |  |  |  |
|                                                      | ± Liquidación : Aporte Fomento a la construccion            |           |                                          |                  |             |  |  |  |  |  |  |  |  |
|                                                      | Liquidación : Aporte solidaridad                            |           |                                          | _                | 1           |  |  |  |  |  |  |  |  |
|                                                      | Aporte solidaridad                                          | 800224808 | FONDO DE PENSIONES Y CESANTIAS PORVENIR  | -\$ 212,300.00   | J           |  |  |  |  |  |  |  |  |
|                                                      | Aporte solidaridad                                          | 800227940 | COLFONDOS PENSIONES Y CESANTIAS          | -\$ 80,400.00    |             |  |  |  |  |  |  |  |  |
|                                                      | Aporte solidaridad                                          | 800253055 | OLD MUTUAL PENSIONES OBLIGATORIAS        | -\$ 78,800.00    |             |  |  |  |  |  |  |  |  |
|                                                      | Aporte solidaridad                                          | 800229739 | PROTECCION PENSIONES Y CESANTIAS         | -\$ 120,100.00   |             |  |  |  |  |  |  |  |  |
|                                                      | Aporte solidaridad                                          | 900336004 | COLPENSIONES - ISS SEG SOCIAL            | -\$ 505,000.00   |             |  |  |  |  |  |  |  |  |
|                                                      |                                                             |           |                                          |                  |             |  |  |  |  |  |  |  |  |
|                                                      | Liquidación : Aporte subsistencia                           |           |                                          |                  |             |  |  |  |  |  |  |  |  |
|                                                      | Aporte subsistencia                                         | 800224808 | FONDO DE PENSIONES Y CESANTIAS PORVENIR  | -\$ 270,900.00   |             |  |  |  |  |  |  |  |  |
| *****                                                | Aporte subsistencia                                         | 800227940 | COLFONDOS PENSIONES Y CESANTIAS          | -\$ 80,400.00    |             |  |  |  |  |  |  |  |  |
| Planeacion de Recursos                               | Aporte subsistencia                                         | 800253055 | OLD MUTUAL PENSIONES OBLIGATORIAS        | -\$ 204,800.00   |             |  |  |  |  |  |  |  |  |
| ~                                                    | Aporte subsistencia                                         | 800229739 | PROTECCION PENSIONES Y CESANTIAS         | -\$ 120,100.00   |             |  |  |  |  |  |  |  |  |
| Operaciones de Ingresos                              | Aporte subsistencia                                         | 900336004 | COLPENSIONES - ISS SEG SOCIAL            | -\$ 682, 100.00  |             |  |  |  |  |  |  |  |  |
| P · · · · · · · · · · · · · · · · · · ·              | · · · · · · · · · · · · · · · · · · ·                       |           |                                          |                  |             |  |  |  |  |  |  |  |  |
| Contratos                                            | 🗄 Liquidación : Aporte voluntario pensión                   |           |                                          |                  |             |  |  |  |  |  |  |  |  |
|                                                      | 🖃 Liquidación : Aportes a fondos pensionales                |           | ·····                                    |                  |             |  |  |  |  |  |  |  |  |
| Control de Gastos                                    | Aportes a fondos pensionales                                | 800224808 | FONDO DE PENSIONES Y CESANTIAS PORVENIR  | -\$ 2,023,800.00 | ŀ           |  |  |  |  |  |  |  |  |
|                                                      | Aportes a fondos pensionales                                | 800227940 | COLFONDOS PENSIONES Y CESANTIAS          | -\$ 742,900.00   | -           |  |  |  |  |  |  |  |  |
| Deserves Floor days                                  | Aportes a fondos pensionales                                | 800253055 | OLD MUTUAL PENSIONES OBLIGATORIAS        | -\$810,500.00    |             |  |  |  |  |  |  |  |  |
| Kecursos Financieros                                 | Aportes a fondos pensionales                                | 800229739 | PROTECCION PENSIONES Y CESANTIAS         | -\$ 1,129,000.00 |             |  |  |  |  |  |  |  |  |

Ilustración 12: Interfaz registro de información detallada de nómina en el Sistema GOOBI

En caso de no coincidir la información registrada en el Sistema GOOBI con la información registrada en el Sistema HUMANO, el profesional contratista de nómina debe reportar la incidencia al Ingeniero de soporte de primer nivel del Sistema de Información GOOBI al correo <u>soportesiafi@idep.edu.co</u>. El ingeniero de soporte debe identificar la inconsistencia y precisar al proveedor los ajustes que debe realizar. Esta información la envía el ingeniero de soporte al proveedor al correo <u>soporte@it-gop.com</u>.

Una vez el proveedor reporte que la incidencia está solucionada, el profesional contratista de nómina debe ingresar nuevamente y revisar.

De no presentarse diferencias, el profesional contratista de nómina procede a ingresar los valores de presupuesto en la etiqueta "Presupuesto", los cuales toma el formato FT-GF-14-17 Solicitud de Certificado Presupuestal, como se muestra a continuación.

| 0 - 10 - 0 - 0                            |           |                                                        |                |             |                 |                                 |                |               |            | Código             | : IN-0          | GTH-     | 13-05                         |  |
|-------------------------------------------|-----------|--------------------------------------------------------|----------------|-------------|-----------------|---------------------------------|----------------|---------------|------------|--------------------|-----------------|----------|-------------------------------|--|
|                                           |           | GESTIÓN DE LA NÓMINA                                   |                |             |                 |                                 |                |               |            | Versión: 1         |                 |          |                               |  |
| Or A                                      |           |                                                        |                |             |                 | OTEN                            | 110            |               | -          |                    |                 |          |                               |  |
| ALCALDÍA MAYOR                            |           |                                                        |                |             | 12 21           | SIEN                            | /IAS           | DE            |            | Fecha              |                 |          |                               |  |
| DE BOGOTA D.C.                            |           | 1                                                      |                | Σννσ        | CIÓN            |                                 | ΛΔΝΙ           | η V           |            | Anroha             | - aián ·        | 21/0     | 1/2010                        |  |
| Instituto para la Investigación Educativa | vel       |                                                        |                |             | CION            |                                 |                |               |            | Abiops             | acion.          | . 24/(   | 14/2019                       |  |
| Desarrollo Pedagógico                     |           |                                                        |                |             | GOO             | BI                              |                |               |            |                    |                 |          |                               |  |
|                                           |           |                                                        |                |             | 000             |                                 |                |               |            | Página             | a 16 d          | le 25    |                               |  |
|                                           |           |                                                        |                |             |                 |                                 |                |               |            |                    |                 |          |                               |  |
|                                           |           |                                                        |                |             |                 |                                 |                |               |            |                    |                 |          |                               |  |
|                                           |           |                                                        |                |             |                 |                                 |                |               |            |                    |                 |          |                               |  |
| 🕋 🖹 🖥 T 😓 🛅 🔻 GOOBI                       | - ° Solu  | ción para                                              | la gestión de  |             | públicos ° -    | INSTITUTO                       | PARA LA I      | NVESTIGA      | ción e     | DUCATIVA Y EL      | DESARROI        | LLO PEDA | GOGICO                        |  |
| Nominas - Personal de Planta              | lerramien | tas                                                    |                |             |                 |                                 |                |               |            |                    |                 |          |                               |  |
|                                           |           |                                                        |                |             | _               |                                 |                |               |            |                    | []              |          |                               |  |
|                                           | Q         |                                                        |                |             |                 | 2                               |                | 4             |            |                    |                 | •        |                               |  |
| Nuevo Modificar Cancelar Grabar           | Prelimina | ar Imprimi                                             | Anular R       | evisado A   | probar Estad    | los Bitacora                    | Firmas         | Adiuntar      | Gene       | rar Digitalizar    | Anexos          | Asiento  |                               |  |
|                                           |           |                                                        |                |             |                 | Estados                         |                |               | Docum      | ento               |                 | Contable |                               |  |
| Consulta                                  | Im        | presión                                                |                | E           | Estados         |                                 | Actas          |               | So         | oporte físico      |                 |          |                               |  |
| Control de Gastos                         | « Fe      | echa                                                   | 12/12/2018     | ¥           |                 |                                 |                |               |            |                    |                 |          |                               |  |
| ⊡- <b>√ Control de Gastos</b>             | Be        | eneficiario                                            | 830007738      | 69          | INSTITU         | ITO PARA LA IN                  | ESTIGACIÓN     | EDUCATIVA Y   |            |                    | 2 C             |          |                               |  |
| 🗈 🖌 Gastos Contractuales                  |           |                                                        |                |             | _               |                                 |                |               |            | ANNOLIO PEDAGOGICO |                 |          |                               |  |
| Gastos No Contractuales                   | S         | oporte                                                 | Nomina dic 201 | 18          |                 |                                 |                | F             | echa sop   | orte 31/12/20      | 18 🗸            |          |                               |  |
| Gastos Directos - Liquidaciones           | Ju        | stificación                                            | 100            | ) [         |                 |                                 |                | F             | Periodo    | Diciembre          |                 |          |                               |  |
| ···· 🚰 Servicios Publicos                 | PO        | DA                                                     | 2018-02-000    | 0001        | Descri          | pción SERVICI                   | OS PERSONAL    | ES ASOCIADO   | DS A LA NO | ÓMINA              |                 |          |                               |  |
| Avances                                   |           | antro Costo                                            | THE AREA DE    |             | MANO            | · · · · ·                       |                |               |            |                    |                 |          |                               |  |
| Nominas - Personal de Planta              |           | citro costo                                            | HE ARCAUL      | ALENTOTIO   | -indited        |                                 |                |               |            |                    |                 |          |                               |  |
|                                           | Va        | alor                                                   |                |             | 10              |                                 |                |               |            |                    |                 |          |                               |  |
| Aportes - Personal de Planta              | Ga        | stos Descue                                            | ntos Recuperad | iones Presu | puesto          |                                 |                |               |            |                    |                 |          |                               |  |
| Comisiones de Personal                    | Rub       | ro (Unidad-Ga                                          | sto-Recurso)   | Fuente      | Concepto de     | gasto                           |                |               | Valor rub  | ro D               | isponibilidades | ş        | Reducciones de disponibilidad |  |
| 🖃 ✔ Gastos de Caja Menor                  | 219       | 3110101                                                | 12             | CSF         | Sueldos Perso   | nal de Nomina                   |                |               |            | 633.00             |                 | \$0.00   | \$0.00                        |  |
| Legalizaciones de Gastos                  | 219       | 3110104                                                | 12             | CSF         | Gastos de Re    | presentacion                    |                |               |            | 603.00             |                 | \$0.00   | \$0.00                        |  |
|                                           | 219       | 3110105                                                | 12             | CSF         | Horas Extras,   | Dominicales, Fe                 | stivos, Recarg | go Nocturno y |            | 153.00             |                 | \$0.00   | \$0.00                        |  |
|                                           | 219       | 3110106                                                | 12             | CSF         | Auxilio de Tra  | nsporte                         |                |               |            | 633.00             |                 | \$0.00   | \$0.00                        |  |
| Planeacion de Recursos                    | 219       | 3110107                                                | 12             | CSF         | Subsidio de Al  | imentación<br>or Corvision Drog | tadaa          |               |            | 510.00             |                 | \$0.00   | \$0.00                        |  |
| 📰 Operaciones de Ingresos                 | 215       | 19 3110108 12 CSF Bonificacion por Servicios Prestados |                |             |                 |                                 |                |               | 167.00     |                    | \$0.00          | \$0.00   |                               |  |
| 😿 Contratos                               |           | 5110111                                                |                | 1001        | in nind de voce | icionico                        |                |               |            | 132.00             |                 | \$0.00   | \$0.00                        |  |
| Control de Gastos                         | c         | ección                                                 |                |             |                 |                                 | FEADDOLLO      | PEDAGOCIC     | O - TOEP   |                    |                 |          |                               |  |
| Recursos Financieros                      | 0         | oncento                                                | Sueldos Person | al de Nomi  | TIGACIÓN EDU    |                                 | LJARRULLU      | LDAGOGIC      | 0 - 10CP   |                    |                 |          |                               |  |
| Degueses Humanes                          | R         | ecurso                                                 | OTROS DISTRI   | 10          |                 |                                 |                |               |            |                    |                 |          |                               |  |
|                                           | E         | uente                                                  | Transferencias |             |                 |                                 |                |               |            |                    |                 |          |                               |  |
| Recursos Fisicos                          |           |                                                        |                |             |                 |                                 |                |               |            | _                  |                 |          |                               |  |

Ilustración 13: Interfaz de registro de Presupuesto en el Sistema GOOBI

# VALIDACIÓN DE APORTES PARAFISCALES EN EL SISTEMA DE INFORMACIÓN SOI

El profesional contratista de nómina carga en la plataforma de SOI el archivo .TXT Formulario Integrado de Aportes Archivo NV generado anteriormente para generar la "Planilla integrada autoliquidación aportes", la cual debe comparar contra el archivo PDF "Formulario integrado de aportes Reporte" generado anteriormente. Si se encuentra alguna diferencia el profesional contratista de nómina lo reporta al Soporte del Sistema HUMANO.

Para hacer el cargue del archivo TXT en la plataforma SOI, se debe ingresar por PILA con el NIT del IDEP, cédula y contraseña del funcionario profesional especializado de la entidad.

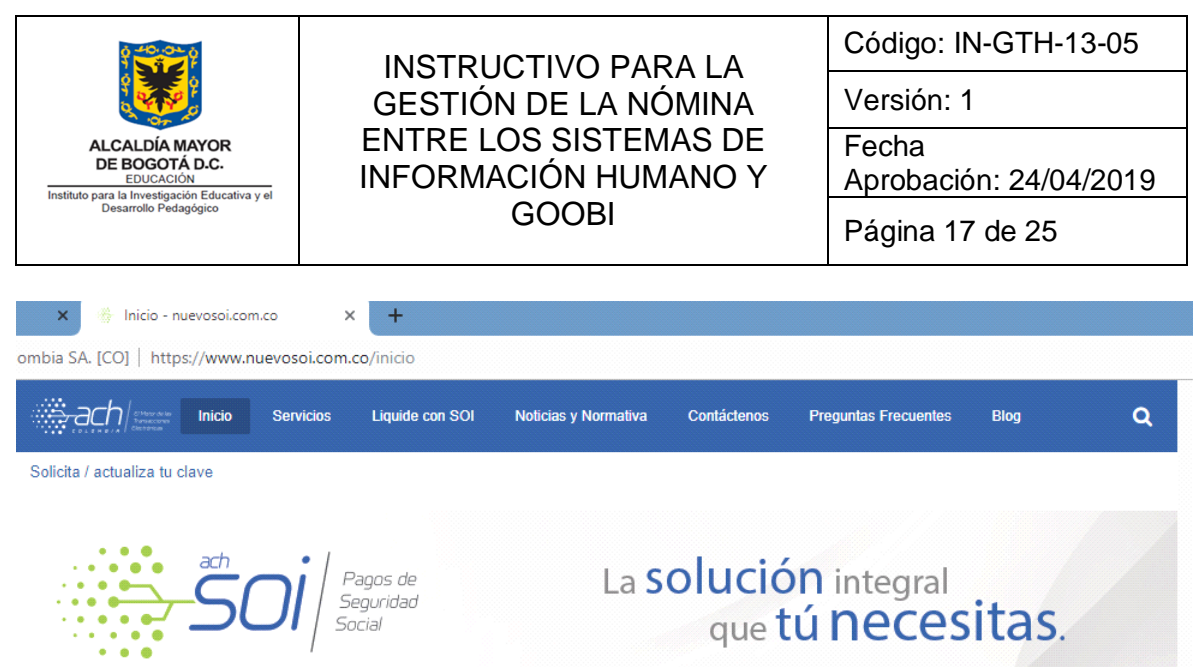

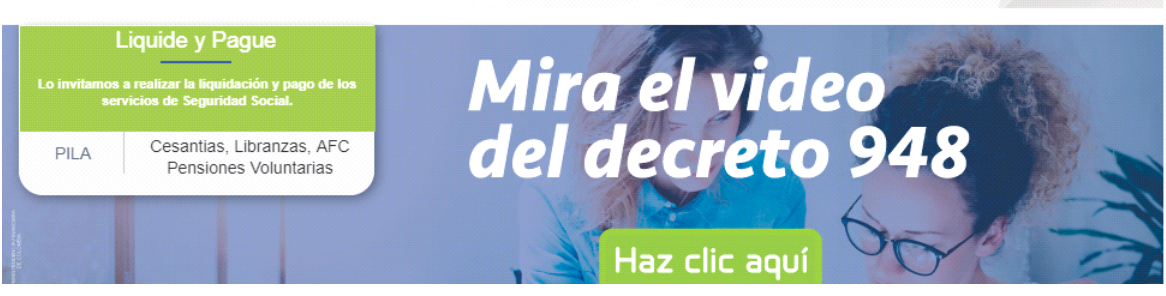

Ilustración 14: Plataforma SOI

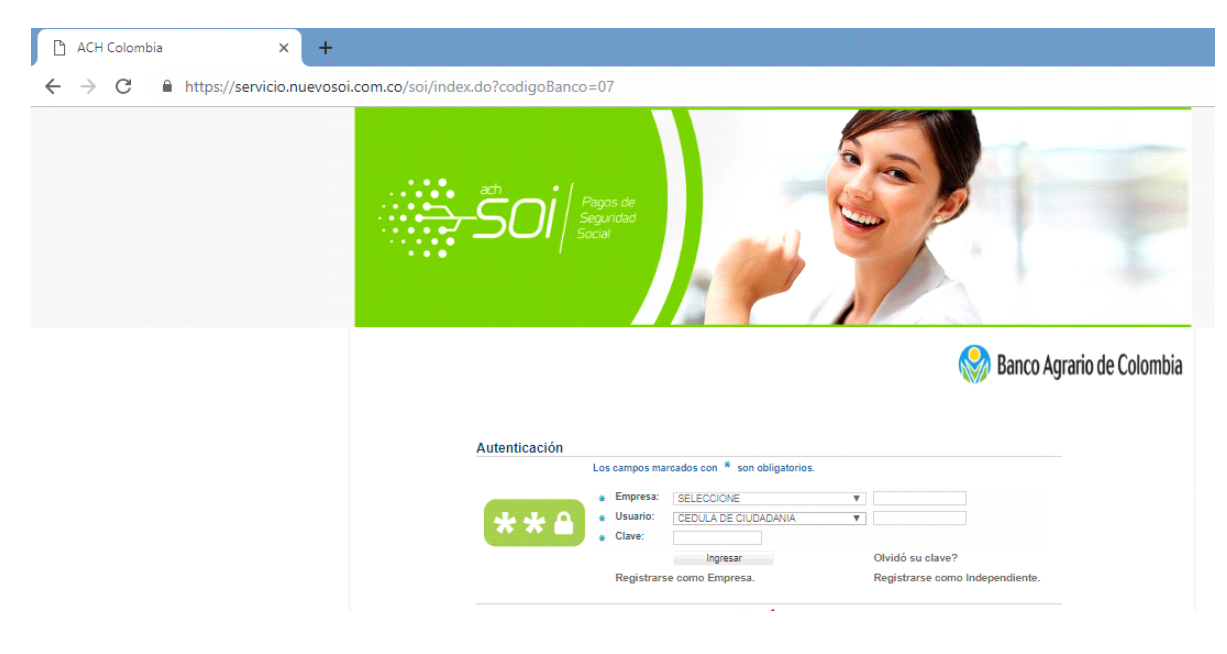

Ilustración 15: Autenticación Plataforma SOI

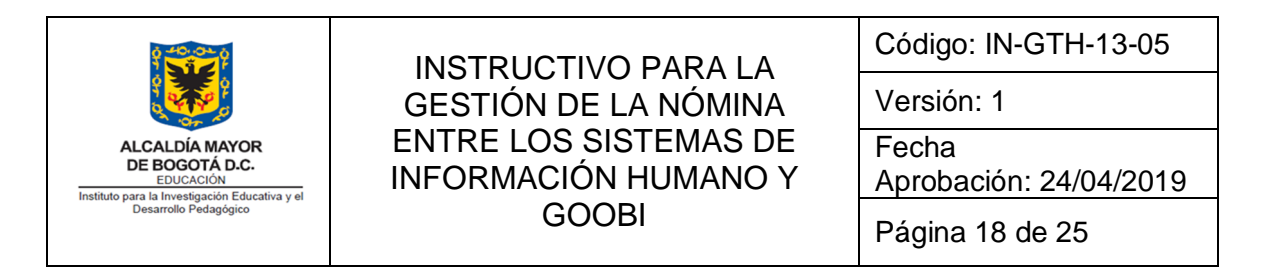

En caso de error "*PLA-20003: Valor de tipo de registro inválido para el registro*", se debe modificar la codificación de UTF-8 a ANSI en el archivo FIA.txt

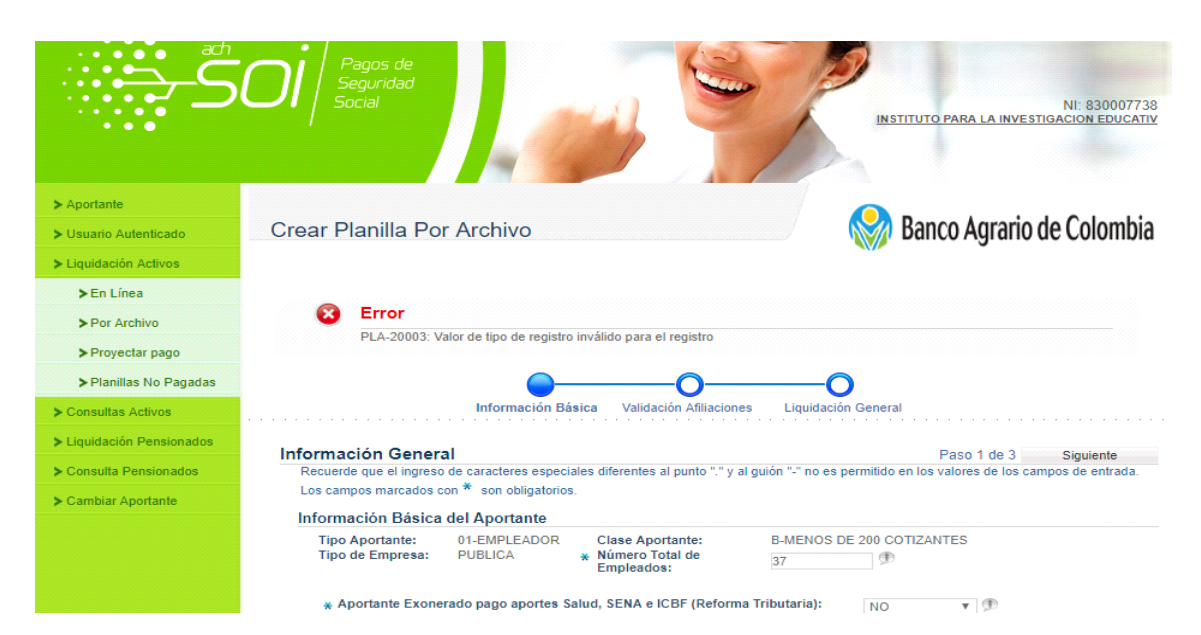

Ilustración 16: Error en el cargue de archivo en la Plataforma SOI

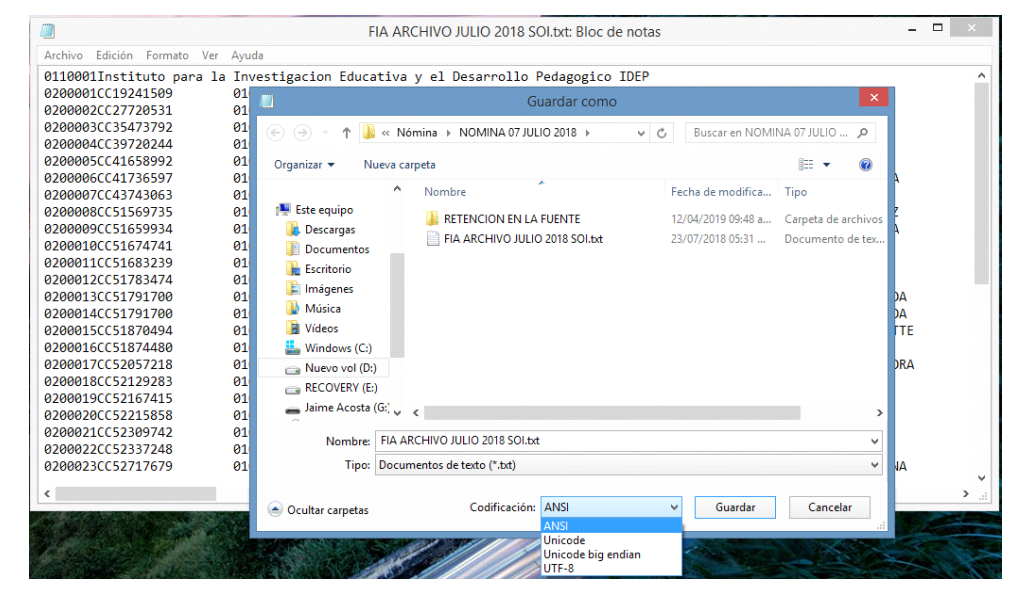

Ilustración 17: Modificación de la codificación del archivo TXT a cargar en la plataforma SOI

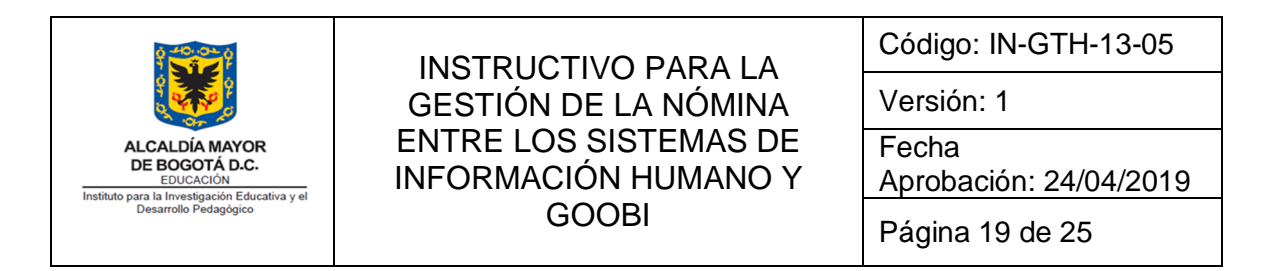

Una vez se realice el pago de los aportes por parte de la entidad, el SOI genera un reporte de pago, que la entidad archiva en expediente del pago de la nómina.

| > Usuario Autenticado  | Cor        | nsulta de                                                                 | Planil                                                 | las                                      |                        |                                     |                                                         |                                |                                         |                                                |                           |
|------------------------|------------|---------------------------------------------------------------------------|--------------------------------------------------------|------------------------------------------|------------------------|-------------------------------------|---------------------------------------------------------|--------------------------------|-----------------------------------------|------------------------------------------------|---------------------------|
| Liquidación Activos    |            |                                                                           |                                                        |                                          |                        |                                     |                                                         |                                |                                         |                                                |                           |
| Consultas Activos      |            |                                                                           |                                                        |                                          |                        |                                     |                                                         |                                |                                         |                                                |                           |
| ➤Consulta de Planillas | Los carr   | pos marcado:                                                              | s con * son                                            | n obligatorios. I                        | Para la cons           | ulta general, debe                  | e ingresar al meno                                      | os un crit                     | terio de búsqued                        | a.                                             |                           |
| Soportes SOI 1         | Crite      | rios de Bú                                                                | úsqueda                                                | 1                                        |                        |                                     |                                                         |                                |                                         |                                                |                           |
| ➤Reporte               | Esp        | ecífica Ge                                                                | eneral                                                 |                                          |                        |                                     |                                                         |                                |                                         |                                                |                           |
| iquidación Pensionados | Tip<br>Pla | o de<br>nilla E-EMPL                                                      | EADOS                                                  |                                          |                        | ▼ Sucu<br>Depe                      | rsal/<br>ndencia:                                       |                                |                                         |                                                | 0                         |
| Consulta Pensionados   | Est        | tado: PAGAI                                                               | DA                                                     |                                          |                        | ,                                   | Desde:<br>(AAAA-MM-DD                                   | 2019-0                         | 2-01                                    | Hasta:<br>(AAAA-MM-DD)201                      | 9-02-28                   |
|                        |            |                                                                           |                                                        |                                          |                        |                                     |                                                         |                                |                                         |                                                |                           |
| Cambiar Aportante      | Per        | riodo de Liqu                                                             | idación:                                               |                                          |                        |                                     |                                                         |                                |                                         |                                                |                           |
| Cambiar Aportante      | Per        | riodo de Liqu<br>Otros Subsis                                             | idación:<br>temas:                                     | AÑO ▼ M                                  | ES                     | Ŧ                                   | Sa                                                      | lud: 🛛 🗚                       | AÑO V MES                               | T                                              | Buscar                    |
| Cambiar Aportante      | <u>Pe</u>  | riodo de Liqu<br>Otros Subsis<br>sultado de                               | idación:<br>temas:<br>a la Búsc                        | AÑO T M<br>queda                         | ES                     | T                                   | Sa<br>Periodo Liquio                                    | lud: 🛛 A                       | AÑO ▼ MES<br>Ger                        | • nerar Documentos                             | Buscar                    |
| Cambiar Aportante      | Res        | riodo de Liqu<br>Otros Subsis<br>Sultado de<br>No. Planilla               | idación:<br>temas:<br>e la Búsc<br>Tipo<br>Planilla    | AÑO ▼ M<br>queda<br>Valor<br>Pagado      | Estado                 | ▼<br>Forma<br>Presentación          | Sa<br>Periodo Liquio<br>Otros<br>Subsistemas            | lud: A<br>dación<br>Salud      | AÑO ▼ MES<br>Ger<br>Recibo Para<br>Pago | •<br>nerar Documentos<br>Compro- bante<br>Pago | Buscar<br>Soporte<br>Pago |
| Cambiar Aportante      | Res        | riodo de Liqu<br>Otros Subsis<br>Sultado de<br>No. Planilla<br>7713649881 | idación:<br>temas:<br>la Búsc<br>Tipo<br>Planilla<br>E | AÑO T M<br>queda<br>Valor<br>Pagado<br>S | ES<br>Estado<br>PAGADA | ▼<br>Forma<br>Presentación<br>ÚNICO | Sa<br>Periodo Liquid<br>Otros<br>Subsistemas<br>2019-02 | dación<br>Salud<br>2019-<br>03 | AÑO ▼ MES<br>Gei<br>Recibo Para<br>Pago | rerar Documentos<br>Compro- bante<br>Pago      | Buscar<br>Soporte<br>Pago |

Ilustración 18: Interfaz Plataforma SOI consulta planillas

## REGISTRO DE INFORMACIÓN DE APORTES PATRONALES Y PARAFISCALES EN EL SISTEMA GOOBI

A partir del archivo PDF "Formulario integrado de aportes Reporte" generado anteriormente, el profesional contratista de nómina registra en el Sistema GOOBI la información correspondiente a los aportes patronales y parafiscales, como se muestra a continuación.

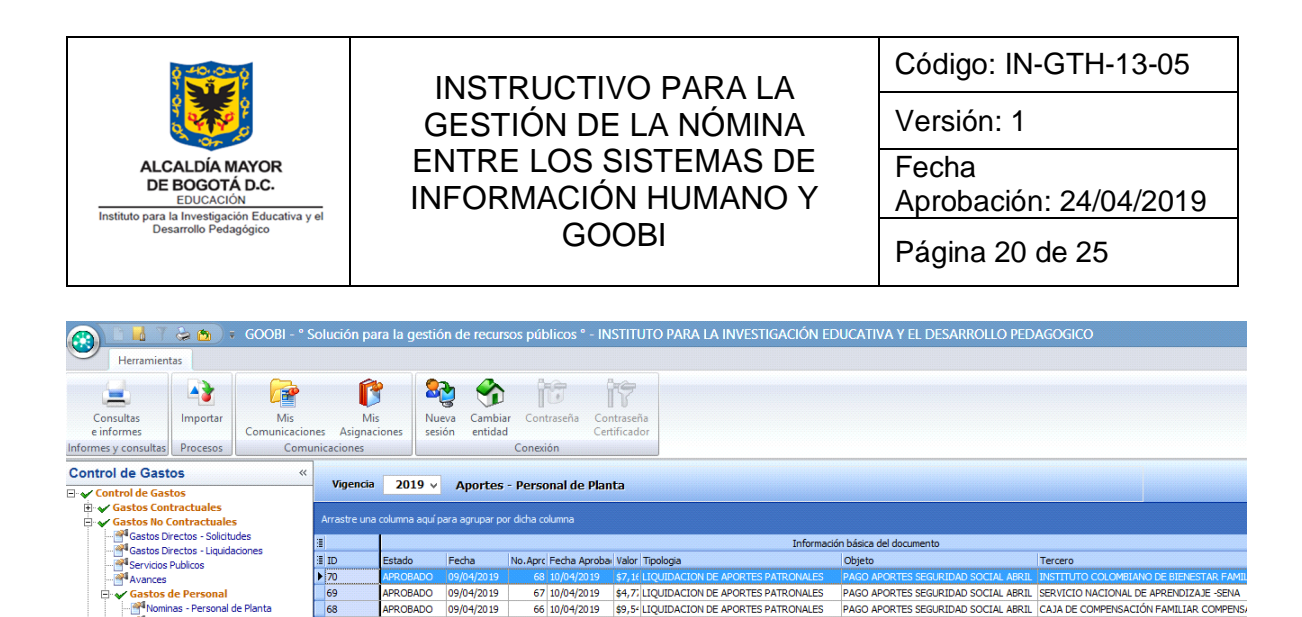

\$9.54 LIQUIDACION DE APORTES PATRONALES

\$1,2\* LIQUIDACION DE APORTES PATRONALES \$640, LIQUIDACION DE APORTES PATRONALES

\$291 LIQUIDACION DE APORTES PATRONALES

\$1,80 LIQUIDACION DE APORTES PATRONALES

\$1,74 LIQUIDACION DE APORTES PATRONALES \$1,74 LIQUIDACION DE APORTES PATRONALES \$4,77 LIQUIDACION DE APORTES PATRONALES \$1,86 LIQUIDACION DE APORTES PATRONALES

\$6,3: LIQUIDACION DE APORTES PATRONALES \$3,5: LIQUIDACION DE APORTES PATRONALES \$2,2: LIQUIDACION DE APORTES PATRONALES

\$14, ELQUIDACION DE APORTES PATRONALES \$14, ELIQUIDACION DE APORTES PATRONALES \$2,32 LIQUIDACION DE APORTES PATRONALES \$1,72 LIQUIDACION DE APORTES PATRONALES

51 18/03/2019 \$7,0€ LIQUIDACION DE APORTES PATRONALES PAGO APORTES ICBF MARZO 2019

PAGO APORTES SEGURIDAD SOCIAL ABRIL CAJA DE COMPENSACIÓN FAMILIAR COMPENSA

PAGO APORTES SEGURIDAD SOCIAL ABRIL PAGO APORTES SEGURIDAD SOCIAL ABRIL PAGO APORTES SEGURIDAD SOCIAL ABRIL PENSIONES Y CESANITIAS PROTECCION PAGO APORTES SEGURIDAD SOCIAL ABRIL OLD MUTUAL PENSIONES OBLIGATORIAS

INSTITUTO COLOMBIANO DE BIENESTAR FAMIL

PAGO APORTES SEGURIDAD SOCIAL ABRIL COLPENSIONES - ISS SEG SOCIAL

PAGO APORTES SEGURIDAD SOCIAL ABRIL PAGO SALUD PRIVADA MARZO DE 2019 ALTANSALUD EPS

PAGO APORTES SEGURIDAD SOCIAL ABRIL PAGO APORTES SEGURIDAD SOCIAL ABRIL PAGO APORTES SEGURIDAD SOCIAL ABRIL SALUD TOTAL E.P.S.

PAGO APORTES SEGURIDAD SOCIAL ABRIL E.P.S.FAMISANAR LTDA

PAGO APORTES SEGURIDAD SOCIAL ABRIL PAGO APORTES SEGURIDAD SOCIAL ABRIL PAGO APORTES SEGURIDAD SOCIAL ABRIL PAGO APORTES SEGURIDAD SOCIAL ABRIL ALIANSALUD EPS

PAGO APORTES SEGURIDAD SOCIAL ABRIL NUEVA EPS

\$126, LIQUIDACION DE APORTES PATRONALES PAGO APORTES SEGURIDAD SOCIAL ABRIL EPS Y MEDICINA PREPAGADA SURAMERICANA : \$9,31, LIQUIDACION DE APORTES PATRONALES PAGO APORTES SEGURIDAD SOCIAL ABRIL E, P. S. SANITAS

68 67

66 65

64

63

62

61

60 59

58

57 56 55

54 53

52

Aportes - Temporales Aportes - Personal de Planta Aportes - Temporales

Comisiones de Personal

Gastos de Caia Meno

Planeacion de Recursos

📅 Operaciones de Ingresos

Contratos

Control de Gastos

Recursos Fisicos

Recursos Financieros

Recursos Humanos

APROBADO

APROBADO APROBADO

APROBADO

APROBADO

APROBADO

PROBADO

APROBADO

APROBADO

APROBADO

PROBADO

APROBADO

APROBADO

PROBADO

APROBADO

09/04/2019

09/04/2019 09/04/2019

09/04/2019

09/04/2019

09/04/2019

09/04/2019

09/04/2019 09/04/2019

09/04/2019

09/04/2019

09/04/2019 09/04/2019

15/03/2019

15/03/2019

15/03/2019

15/03/2019

66 10/04/2019

65 10/04/2019 64 10/04/2019

63 10/04/2019

62 10/04/2019 61 10/04/2019

60 10/04/2019

59 10/04/2019 58 10/04/2019 57 10/04/2019

56 10/04/2019

55 10/04/2019 54 10/04/2019

53 10/04/2019

52 10/04/2019 40 18/03/2019

GOOBI se cambia el estado dependiendo la operación que se realice el funcionario a cargo:

Ilustración 19: Interfaz registro de información de aportes patronales en el Sistema GOOBI

El profesional contratista de nómina deja en estado REVISADO. En el sistema

BORRADOR: este estado se genera una vez el profesional contratista crea el documento de aportes patronales por cada tercero.

REVISADO: este estado se genera cuando el profesional contratista revisa los valores de cada documento creado.

APROBADO: este estado se genera cuando el profesional especializado de presupuesto crea el CDP (Certificado de Disponibilidad Presupuestal) para los aportes patronales.

APROBADO - CAUSADO: este estado se genera cuando el profesional de tesorería genera la orden de pago.

APROBADO - PROGRAMADO: este estado se genera cuando el profesional especializado (tesorero) de tesorería programa el pago en el PAC.

APROBADO - PAGADA: este estado se genera cuando el profesional especializado (tesorero) de tesorería realiza el comprobante de egreso para el registro del pago del aporte patronal.

|                                               |                | INSTR                                                         |                          |                             | Código: IN-GTH-13-05   |                                                           |                 |                     |
|-----------------------------------------------|----------------|---------------------------------------------------------------|--------------------------|-----------------------------|------------------------|-----------------------------------------------------------|-----------------|---------------------|
| ₹                                             |                | GESTI                                                         | ÓN DE LA                 | Versión: 1                  |                        |                                                           |                 |                     |
| ALCALDÍA MAYOR<br>DE BOGOTÁ D.C.<br>EDUCACIÓN | E              | ENTRE LOS SISTEMAS DE Fecha<br>NFORMACIÓN HUMANO Y Aprobación |                          |                             |                        |                                                           | ו: 24/04/2      | 2019                |
| Desarrollo Pedagógico                         |                |                                                               | GOOB                     | I                           |                        | Página 21 de 25                                           |                 |                     |
|                                               | Solución o     | ara la destion                                                | de recursos público      | s NSHIUIOP                  | ARA LA INVE            | HIGACIÓN EDUCATIV                                         | A VIEL DISANIRO |                     |
| Aportes - Personal de Planta He               | ramientas      |                                                               |                          |                             |                        |                                                           |                 |                     |
| Nuevo Modificar Cancelar Grabar               | Preliminar Imp | erimir Anular                                                 | Revisado Aprobar         | Estados Bitacora<br>Estados | Firmas Adj             | untar Generar Digit<br>Documento                          | alizar Anexos   | Asiento<br>Contable |
| Consuita                                      | Eacha          |                                                               | Estados                  |                             |                        | Soporte físico                                            |                 |                     |
| Control de Gastos<br>⊡-✔ Control de Gastos    | Benefici       |                                                               | GOOBI - Consulta         | ar los estados aso          | ciados al docu         | imento ×                                                  | 1               |                     |
| Gastos Contractuales                          | Soporte        | Arrastre una colu                                             | mna aquí para agrupar po | r dicha columna             |                        |                                                           | 13/2019         |                     |
| Gastos Directos - Solicitudes                 | Justifica      | Estado                                                        | Fecha                    | Subestado                   | Descripció             | n subestado                                               |                 |                     |
| Gastos Directos - Liquidaciones               | POA            | APROBADO                                                      | 22/03/2019 18/03/2019    | PAGADA                      | Cuenta po<br>Cuenta po | r pagar con pago efectivo<br>r pagar programada para giro |                 |                     |
| Avances                                       | Cashard        | APROBADO                                                      | 18/03/2019               | CAUSADA                     | Cuenta po              | r pagar sin pago efectivo                                 |                 |                     |
| Nominas - Personal de Planta                  | Valar          | APROBADO<br>REVISADO                                          | 18/03/2019               | NA                          | No aplica<br>No aplica |                                                           |                 |                     |
| Nominas - Temporales                          | valor          | BORRADOR                                                      | 15/03/2019               | NA                          | No aplica              |                                                           |                 |                     |
| Aportes - Temporales                          | Gastos P       |                                                               |                          |                             |                        |                                                           | la idación      |                     |
| Gastos de Caja Menor                          | 14.1 A         |                                                               |                          |                             |                        |                                                           | \$8,976,100.00  | 0                   |
| 🗄 🖌 Legalizaciones de Gastos                  |                |                                                               |                          |                             |                        |                                                           |                 |                     |
|                                               |                |                                                               |                          |                             |                        |                                                           |                 |                     |
| 🕺 Planeacion de Recursos                      |                |                                                               |                          |                             |                        |                                                           |                 |                     |
| 📅 Operaciones de Ingresos                     |                |                                                               |                          |                             |                        |                                                           |                 |                     |
| 🖲 Contratos                                   |                |                                                               |                          |                             |                        |                                                           |                 |                     |

Ilustración 20: Interfaz estado de liquidación de nómina en el Sistema GOOBI

Los descuentos de nómina los crea el mismo Sistema GOOBI una vez que el profesional especializado de tesorería oprime el botón Descuentos de Nómina, este botón crea todos los documentos correspondientes a descuentos de nómina por tercero. El sistema registra los estados de acuerdo a la operación que se realice.

| 🛞 🖬 🔏 🦷 😓 👻 GOOBI - ° Solución para la gestión de recursos públicos ° - INSTITUTO PARA LA INVESTIGACIÓN EDUCATIVA Y EL DESARROLLO PEDAGOGICO<br>Heramientas Tesoreia Programación |              |                        |                                  |                                             |                                                    |                                                                  |                                          |  |  |  |
|----------------------------------------------------------------------------------------------------|--------------|------------------------|----------------------------------|---------------------------------------------|----------------------------------------------------|------------------------------------------------------------------|------------------------------------------|--|--|--|
| Cuentas<br>Beneficiarios<br>Cuentas bancarias                                                                                                    | equeras F    | Reposición (<br>Cheque | Constitución<br>Acreedor<br>F    | Generar<br>Cheques<br>Unciones de tesoreria | Confirmar Impresión<br>Remesa de cheques           | Senerar Cierre/Apertura<br>egresos Tesoreria<br>sos de tesoreria |                                          |  |  |  |
| Recursos Financieros « Meneral 2010 Complexito de Caractería (Complexito)                                                                                                    |              |                        |                                  |                                             |                                                    |                                                                  |                                          |  |  |  |
| <ul> <li>☐ ✓ Recursos Financieros</li> <li>☐ ✓ Presupuesto</li> <li>☐ ✓ Tesoreria</li> </ul>                                                                                      | Arrastre una | columna aquí p         | bara agrupar po                  | r dicha columna                             | - resorena-                                        |                                                                  |                                          |  |  |  |
| Programacion Financiera                                                                                                    | 3            |                        | Información básica del documento |                                             |                                                    |                                                                  |                                          |  |  |  |
| Recibos de Caja                                                                                                    | ∃ ID         | Estado                 | Fecha                            | No.Aprc Fecha Aproba                        | Valor Tipologia                                    | Objeto                                                           | Tercero                                  |  |  |  |
| Comprobantes de Ingresos                                                                                                    | 34           | APROBADO               | 18/01/2019                       | 34 18/01/2019                               | \$10,7 Arrendamiento de bienes inmuebles           | Radica oficio supervisor 00106-817-000039                        | INMOBILIARIA 1 CASA GRANDE LIMITADA      |  |  |  |
| 🚰 Comprobantes de Egresos                                                                                                    | 33           | APROBADO               | 18/01/2019                       | 33 18/01/2019                               | \$7,1: Arrendamiento de bienes inmuebles           | Radica oficio supervisor 00106-817-000038                        | INMOBILIARIA 1 CASA GRANDE LIMITADA      |  |  |  |
| - Maren Egresos sin Flujo de Efectivo                                                                                                    | 32           | APROBADO               | 18/01/2019                       | 32 18/01/2019                               | \$5,0€ Arrendamiento de bienes inmuebles           | Radica oficio supervisor 00106-817-000037                        | INMOBILIARIA 1 CASA GRANDE LIMITADA      |  |  |  |
| Egresos de Tesoreria                                                                                                    | 31           | APROBADO               | 18/01/2019                       | 31 18/01/2019                               | \$1,2: SERVICIOS PÚBLICOS                          | CANCELAR EL SERVICIO DE TELEFONIA                                | EMPRESA DE TELECOMUNICACIONES DE BOGO    |  |  |  |
| Operaciones Bancarias                                                                                                    | 30           | APROBADO               | 18/01/2019                       | 30 18/01/2019                               | \$185 SERVICIOS PÚBLICOS                           | CANCELAR LA FACTURA DEL SERVICIO                                 | EMPRESA DE TELECOMUNICACIONES DE BOGO'   |  |  |  |
| Operationes Financieras                                                                                                    | 29           | APROBADO               | 17/01/2019                       | 29 17/01/2019                               | \$16,: APORTES PARAFISCALES                        | Pago intereses de cesantías 2018 sector y                        | INSTITUTO PARA LA INVESTIGACIÓN EDUCATIV |  |  |  |
| E V Contabilidad                                                                                                    | 28           | APROBADO               | 17/01/2019                       | 28 17/01/2019                               | \$3,37 APORTES PARAFISCALES                        | Pago intereses cesantías 2018 sector                             | INSTITUTO PARA LA INVESTIGACIÓN EDUCATIV |  |  |  |
|                                                                                                    | 27           | APROBADO               | 17/01/2019                       | 27 17/01/2019                               | \$44, € APORTES PARAFISCALES                       | Pago cesantías 2018 sector privado                               | COLFONDOS PENSIONES Y CESANTIAS          |  |  |  |
|                                                                                                    | 26           | APROBADO               | 17/01/2019                       | 26 17/01/2019                               | \$136 APORTES PARAFISCALES                         | Pago cesantías 2018 sector público                               | FONDO NACIONAL DE AHORRO -FNA            |  |  |  |
|                                                                                                    | 25           | APROBADO               | 17/01/2019                       | 25 17/01/2019                               | \$14,5 APORTES PARAFISCALES                        | Pago cesantías 2018 sector privado                               | PENSIONES Y CESANTIAS PROTECCION         |  |  |  |
| Planeacion de Recursos                                                                                                    | 24           | APROBADO               | 17/01/2019                       | 24 17/01/2019                               | \$77,0 APORTES PARAFISCALES                        | Pago cesantías 2018 sector privado                               | FONDO DE PENSIONES Y CESANTIAS PORVENII  |  |  |  |
|                                                                                                    | 23           | APROBADO               | 17/01/2019                       | 23 17/01/2019                               | \$51,: Contrato de seguros                         | Radicado oficio supervisor                                       | ASEGURADORA SOLIDARIA DE COLOMBIA        |  |  |  |
| Operaciones de Ingresos                                                                                                    | 22           | APROBADO               | 17/01/2019                       | 22 17/01/2019                               | \$3,0! Servicios de aseo                           | Radica oficio supervisor 00106-817-001600                        | UNION TEMPORAL BIOLIMPIEZA               |  |  |  |
| 😽 Contratos                                                                                                    | 21           | APROBADO               | 17/01/2019                       | 21 17/01/2019                               | \$754 Servicios Profesionales y Apoyo a la Gestion | Radica oficio supervisor 00106-817-001613                        | MAURICIO GALARZA LOPEZ                   |  |  |  |

Ilustración 21: Interfaz botón descuentos en el Sistema GOOBI

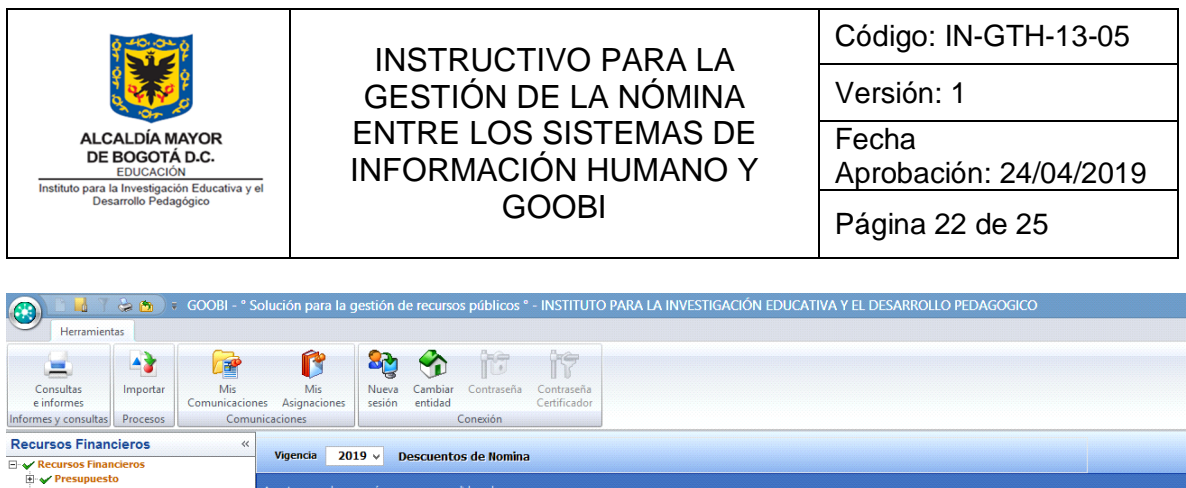

| resupuesto                   |              |                                                          |                                  |                         |                                                 |                        |                              |  |  |  |  |  |
|------------------------------|--------------|----------------------------------------------------------|----------------------------------|-------------------------|-------------------------------------------------|------------------------|------------------------------|--|--|--|--|--|
| 🖃 🖌 Tesoreria                | Arrastre una | Arrastre una columna aquí para agrupar por dicha columna |                                  |                         |                                                 |                        |                              |  |  |  |  |  |
| Programacion Financiera      | 3            |                                                          | Información básica del documento |                         |                                                 |                        |                              |  |  |  |  |  |
| 🗄 🗸 Operaciones de Tesoreria | ≣ ID         | Estado                                                   | Fecha                            | No. Ar Eecha Anrobación | Valor Tipologia                                 | Objeto                 | Tercero                      |  |  |  |  |  |
| Comprobantes de Tesoreria    | 84           | APROBADO                                                 | 22/03/2019                       | 84 22/03/2019           | \$742 LIQUIDACIÓN DE NÓMINA PERSONAL DE PLANTA  | DESCUENTOS DE NÓMINA - | COLFONDOS PENSIONES Y CESAN  |  |  |  |  |  |
| Descuentos de Nomina         | 83           | APROBADO                                                 | 22/03/2019                       | 83 22/03/2019           | \$3,01 LIQUIDACIÓN DE NÓMINA PERSONAL DE PLANTA | DESCUENTOS DE NÓMINA - | DAVIVIENDA                   |  |  |  |  |  |
|                              | 82           | APROBADO                                                 | 22/03/2019                       | 82 22/03/2019           | \$100 LIQUIDACIÓN DE NÓMINA PERSONAL DE PLANTA  | DESCUENTOS DE NÓMINA - | DAVIVIENDA                   |  |  |  |  |  |
| - Marcolucion de Descuentos  | 81           | APROBADO                                                 | 22/03/2019                       | 81 22/03/2019           | \$3,71 LIQUIDACIÓN DE NÓMINA PERSONAL DE PLANTA | DESCUENTOS DE NÓMINA - | DAVIVIENDA                   |  |  |  |  |  |
| - Acreedores                 | 80           | APROBADO                                                 | 22/03/2019                       | 80 22/03/2019           | \$1,0" LIQUIDACIÓN DE NÓMINA PERSONAL DE PLANTA | DESCUENTOS DE NÓMINA - | CAJA DE COMPENSACIÓN FAMILIA |  |  |  |  |  |
| Recursos de Terceros         | 79           | APROBADO                                                 | 22/03/2019                       | 79 22/03/2019           | \$2,1: LIQUIDACIÓN DE NÓMINA PERSONAL DE PLANTA | DESCUENTOS DE NÓMINA - | CAJA DE COMPENSACIÓN FAMILIA |  |  |  |  |  |
| Endosos y embargos           | 78           | APROBADO                                                 | 22/03/2019                       | 78 22/03/2019           | \$4,2: LIQUIDACIÓN DE NÓMINA PERSONAL DE PLANTA | DESCUENTOS DE NÓMINA - | E. P. S. SANITAS             |  |  |  |  |  |
| Operaciones Einancieras      | 77           | APROBADO                                                 | 22/03/2019                       | 77 22/03/2019           | \$806 LIQUIDACIÓN DE NÓMINA PERSONAL DE PLANTA  | DESCUENTOS DE NÓMINA - | E.P.S.FAMISANAR LTDA         |  |  |  |  |  |
| E Contabilidad               | 76           | APROBADO                                                 | 22/03/2019                       | 76 22/03/2019           | \$789 LIQUIDACIÓN DE NÓMINA PERSONAL DE PLANTA  | DESCUENTOS DE NÓMINA - | COOMEVA E.P.S. S.A.          |  |  |  |  |  |
|                              | 75           | APROBADO                                                 | 22/03/2019                       | 75 22/03/2019           | \$270 LIQUIDACIÓN DE NÓMINA PERSONAL DE PLANTA  | DESCUENTOS DE NÓMINA - | FONDO DE PENSIONES Y CESANTI |  |  |  |  |  |
|                              | 74           | APROBADO                                                 | 22/03/2019                       | 74 22/03/2019           | \$212 LIQUIDACIÓN DE NÓMINA PERSONAL DE PLANTA  | DESCUENTOS DE NÓMINA - | FONDO DE PENSIONES Y CESANTI |  |  |  |  |  |
| A Planeacion de Recursos     | 73           | APROBADO                                                 | 22/03/2019                       | 73 22/03/2019           | \$2,0: LIQUIDACIÓN DE NÓMINA PERSONAL DE PLANTA | DESCUENTOS DE NÓMINA - | FONDO DE PENSIONES Y CESANTI |  |  |  |  |  |
| 📅 Operaciones de Ingresos    | 72           | APROBADO                                                 | 22/03/2019                       | 72 22/03/2019           | \$3,6( LIQUIDACIÓN DE NÓMINA PERSONAL DE PLANTA | DESCUENTOS DE NÓMINA - | BANCOLOMBIA                  |  |  |  |  |  |
| R Contratos                  | 71           | APROBADO                                                 | 25/02/2019                       | 71 25/02/2019           | \$1,61 LIQUIDACIÓN DE NÓMINA PERSONAL DE PLANTA | DESCUENTOS DE NÓMINA - | BANCO COLPATRIA MULTIBANCA   |  |  |  |  |  |
|                              |              |                                                          |                                  |                         |                                                 |                        |                              |  |  |  |  |  |

Ilustración 22 Interfaz para liquidar descuentos en el Sistema GOOBI

Una vez el tesorero oprime el botón Descuentos de nómina, debe revisar los valores descontados por Tercero contra la liquidación generada por el aplicativo HUMANO que le es entregada en medio impreso por el profesional a cargo de liquidar la nómina. En caso de encontrar diferencias, el Tesorero debe reportar la incidencia al profesional del soporte de primer nivel del Sistema de Información GOOBI. De no encontrar diferencia al Tesorero registra los comprobantes de egreso

#### **REGISTRO PROVISIONES DE NÓMINA**

Las provisiones de nómina se realizan de forma manual a través de un documento en Excel y se registran de forma mensual al sistema de información GOOBI a través de comprobante contable. El profesional contratista de nómina genera los reportes de la liquidación de provisiones desde el sistema HUMANO, y los revisa frente a los cálculos de por concepto para cada uno de los funcionarios. Y en caso de error en los cálculos los notifica al proveedor del Sistema de Información Humano a través de la Oficina Asesora de Planeación.

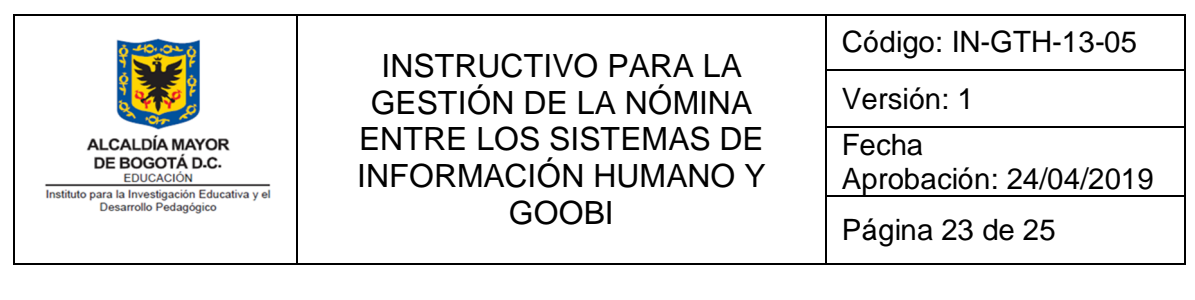

| (Favoritos)                                                                                  | inicio                                                        |                                                                              |                | Childre            | OEMENAE        | Ayuc                |  |
|----------------------------------------------------------------------------------------------|---------------------------------------------------------------|------------------------------------------------------------------------------|----------------|--------------------|----------------|---------------------|--|
| Admin y Seguridad                                                                            | >                                                             |                                                                              | R              | eporte             | s              |                     |  |
| Planta y Pomonal                                                                             | Modulo                                                        |                                                                              |                | De<br>V DD         | scripcion      |                     |  |
| Planta y Personal                                                                            | ((000)                                                        |                                                                              |                | Buscar             |                |                     |  |
| Compensacion y Laborales                                                                     | >                                                             | Nambanianta Devisional Terminanian                                           |                |                    |                |                     |  |
| Salud y Seguridad                                                                            | > Provisio                                                    | Provision y Consolidacion Archivo                                            |                |                    |                |                     |  |
| Archivos                                                                                     | Resume                                                        | Provision y Consolidacion por Empleado<br>Resumen de Provisiones por Esquema |                |                    |                |                     |  |
| Reportes                                                                                     |                                                               |                                                                              |                |                    |                |                     |  |
|                                                                                              |                                                               |                                                                              |                |                    |                |                     |  |
| nicio                                                                                        |                                                               |                                                                              |                |                    |                |                     |  |
| Inicio<br>Peticiones                                                                         |                                                               |                                                                              |                |                    |                |                     |  |
| Inicio<br>Peticiones                                                                         |                                                               |                                                                              |                |                    |                |                     |  |
| Inicio<br>Peticiones<br>Procesos                                                             |                                                               |                                                                              |                |                    |                |                     |  |
| nicio<br>Peticiones<br>Procesos<br>Cerrar Sesión                                             |                                                               |                                                                              |                |                    |                |                     |  |
| nicio<br>Peticiones<br>Procesos<br>Cerrar Sesión<br>Mensaje                                  | Paramet                                                       | ros<br>as 1                                                                  |                | TODOS              |                |                     |  |
| nicio<br>Peticiones<br>Procesos<br>Cerrar Sesión<br>Mensaje                                  | Paramet<br>Esquem<br>Procede                                  | ros<br>as 1<br>ncias 15                                                      | T              | TODOS<br>Nomina, L | iqDef, Primas, | P. Atrasados y Retr |  |
| nicio<br>Peticiones<br>Procesos<br>Cerrar Sesión<br>Mensaje<br>Estado                        | Paramet<br>Esquem<br>Procede<br>Centro                        | ros<br>as 1<br>cista 15<br>costo 1                                           | ۲<br>۲<br>۲    | FODOS<br>Nomina, L | iqDef, Primas, | P. Atrasados y Retr |  |
| nicio<br>Peticiones<br>Procesos<br>Derrar Sesión<br>Mensaje<br>Estado                        | Paramet<br>Esquem<br>Procede<br>Centro (<br>Prestaci          | ros<br>1<br>ncias<br>15<br>Josto 1<br>on Cesantías                           | ۲<br>۹<br>۰۰۰۰ | TODOS<br>Nomina, L | iqDef, Primas, | P. Atrasados y Retr |  |
| nicio Peticiones Procesos Cerrar Sesión Mensaje Estado ntFecha dd/MM/yyyy ntFecha dd/MM/yyyy | Paramet<br>Esquem<br>Procede<br>Centro<br>Prestaci<br>Fecha C | ros<br>as 1<br>cias 15<br>costo 1<br>costo 1<br>costo 1<br>costo te Fecha    | ۲<br>۹<br>۰۰۰۰ | TODOS<br>Nomina, L | iqDef, Primas, | P. Atrasados y Retr |  |

Ilustración 23 Interfaz para registrar provisiones de nómina en el Sistema GOOBI

El profesional contratista de nómina revisa que la liquidación de la provisión está correcta, específicamente en estos aspectos:

- Que las bases de ingresos estén correctos
- Que los días (unidades) trabajadas estén acumulando mes a mes
- Que los consolidados totales estén generados
- Que las provisiones estén generadas con valor superior a cero (0) con excepción de los casos en que el funcionario ya esté retirado.

Adicionalmente el profesional contratista de nómina realiza un control mediante un archivo en Excel en el que liquida las provisiones mensuales y realiza el cruce con el reporte generado por el sistema HUMANO. También cruza el reporte que genera el Sistema HUMANO denominado "Reporte de Vacaciones por disfrutar" con la liquidación.

En caso de que se presente inconsistencia en los valores liquidados, el profesional contratista de nómina envía una mesa de ayuda al proveedor de HUMANO, informando donde se encuentran las diferencias, dejando copia a la Oficina Asesora de Planeación para su seguimiento y control.

|                                               | ΙΝSTRUCTΙ//Ο ΡΔRΔ Ι Δ                         | Código: IN-GTH-13-05            |
|-----------------------------------------------|-----------------------------------------------|---------------------------------|
|                                               | GESTIÓN DE LA NÓMINA                          | Versión: 1                      |
| ALCALDÍA MAYOR<br>DE BOGOTÁ D.C.<br>EDUCACIÓN | ENTRE LOS SISTEMAS DE<br>INFORMACIÓN HUMANO Y | Fecha<br>Aprobación: 24/04/2019 |
| Desarrollo Pedagógico                         | GOOBI                                         | Página 24 de 25                 |

Cuando sean corregidas las inconsistencias se envía el PDF a GOOBI para que a través del script como se describe en el punto 9 del presente documento. Una vez realizado este proceso el Técnico Operativo de Contabilidad ingresa al Sistema GOOBI y revisa el comprobante de contabilidad de provisiones y como lo verifica contra el Excel en el que liquida las provisiones. Si existen diferencias el Técnico Operativo de Contabilidad debe reportar la inconsistencia al soporte de primer nivel de GOOBI al correo <u>soportesiafi@idep.edu.co.</u>

| 🚱 🔢 7 🌫 🁦 🔻 GOOBI - ° Solución para la gestión de recursos públicos ° - INSTITUTO PARA LA INVESTIGACIÓN EDUCATIVA Y EL DESARROLLO PEDAGOGICO |                                                                                                    |                             |                                      |                                      |                               |                                       |                            |                                                               |        |
|----------------------------------------------------------------------------------------------------|----------------------------------------------------------------------------------------------------|-----------------------------|--------------------------------------|--------------------------------------|-------------------------------|---------------------------------------|----------------------------|---------------------------------------------------------------|--------|
| Consultas<br>e informes<br>Informes y consultas                                                                                              | Importar<br>Procesos                                                                                                    | Mis<br>Comunicacior<br>Comu | Mis<br>Mis<br>nicaciones<br>Vigencia | iones Reva<br>Sesión No<br>2018 v No | Cambiar<br>entidad<br>Conexió | aseña Contraseña<br>Certificador<br>n |                            |                                                               |        |
| <ul> <li>Presupuesto</li> <li>Tesoreria</li> <li>Contabilidad</li> </ul>                                                                     | <ul> <li>Presupuesto</li> <li>Presupuesto</li> <li>Presupuesto</li> <li>Arrastre una columna aquí para agrupar por dicha columna</li> </ul> |                             |                                      |                                      |                               |                                       |                            |                                                               |        |
|                                                                                                    |                                                                                                    | 3                           |                                      |                                      | 1                             | Información básica del documento      |                            |                                                               |        |
|                                                                                                    |                                                                                                    |                             | ID ID                                | Estado                               | Fecha                         | No.Ar Fecha Aprobacic                 | Val Tipologia              | Objeto                                                        | Unidad |
|                                                                                                    |                                                                                                    |                             | ▶ 74                                 | APROBADO                             | 28/12/2018                    | 74 28/12/2018                         | \$4! PROVISIONES DE NÓMINA | Amortización vacaciones y provisión prestaciones sociales     | N/A    |
|                                                                                                    |                                                                                                    |                             | 68                                   | APROBADO                             | 30/11/2018                    | 68 28/12/2018                         | \$2: PROVISIONES DE NÓMINA | Amortización y provisiones prestaciones sociales de noviembre | N/A    |
|                                                                                                    |                                                                                                    |                             | 65                                   | APROBADO                             | 31/10/2018                    | 65 28/12/2018                         | \$5: PROVISIONES DE NÓMINA | Amortizar y provisionar prestaciones sociales octubre de 2018 | N/A    |
|                                                                                                    |                                                                                                    |                             | 60                                   | APROBADO                             | 31/10/2018                    | 60 28/12/2018                         | \$2: PROVISIONES DE NÓMINA | Registro ajuste de provisiones de prestaciones sociales por   | N/A    |
|                                                                                                    |                                                                                                    |                             | 53                                   | APROBADO                             | 26/09/2018                    | 53 28/09/2018                         | \$1: PROVISIONES DE NÓMINA | Registro de beneficios a empleados y amortización septiembre  | N/A    |
|                                                                                                    |                                                                                                    |                             | 50                                   | APROBADO                             | 30/08/2018                    | 50 30/08/2018                         | \$4! PROVISIONES DE NÓMINA | Provisión y amortización de agosto 2018                       | N/A    |
|                                                                                                    |                                                                                                    |                             | 47                                   | APROBADO                             | 30/07/2018                    | 47 30/08/2018                         | \$8, PROVISIONES DE NÓMINA | Amoritización provisiones de julio 2018 y provisiones         | N/A    |
|                                                                                                    |                                                                                                    |                             | 33                                   | APROBADO                             | 30/06/2018                    | 33 30/06/2018                         | \$5! PROVISIONES DE NÓMINA | Provisión nómina junio 2018                                   | N/A    |
|                                                                                                    |                                                                                                    |                             | 29                                   | APROBADO                             | 30/04/2018                    | 29 30/06/2018                         | \$4: PROVISIONES DE NÓMINA | Provisiones nómina abril de 2018                              | N/A    |
|                                                                                                    |                                                                                                    |                             | 30                                   | APROBADO                             | 31/05/2018                    | 30 31/05/2018                         | \$17 PROVISIONES DE NÓMINA | Provisiones nómina mayo de 2018                               | N/A    |
| <b>a</b>                                                                                                    |                                                                                                    |                             | 12                                   | APROBADO                             | 30/03/2018                    | 12 30/03/2018                         | \$7: PROVISIONES DE NÓMINA | Registro cuasación de obligaciones laborales del mes de marzo | N/A    |
| Planeacion de Rec                                                                                                    | cursos                                                                                                    |                             | 7                                    | APROBADO                             | 28/02/2018                    | 7 28/02/2018                          | \$84 PROVISIONES DE NÓMINA | Provisión y amortización vacaciones febrero de 2018           | N/A    |
| 📆 Operaciones de In                                                                                                    | igresos                                                                                                    |                             | 3                                    | APROBADO                             | 30/01/2018                    | 3 30/01/2018                          | \$45 PROVISIONES DE NÓMINA | Provisión nómina enero de 2018 y amortización vacaciones      | N/A    |
| 😽 Contratos                                                                                                    |                                                                                                    |                             |                                      |                                      |                               |                                       |                            |                                                               |        |
| Control de Gastos                                                                                                    |                                                                                                    |                             |                                      |                                      |                               |                                       |                            |                                                               |        |
| Decurcos Financia                                                                                                    | PAC                                                                                                    |                             |                                      |                                      |                               |                                       |                            |                                                               |        |

Ilustración 24: Interfaz módulo contabilidad en el Sistema GOOBI

## **OBSERVACIONES Y RECOMENDACIONES**

Los tres sistemas de información utilizados para el proceso de talento humano, las siguientes interfaces o procesos manuales:

Para los salarios de los funcionarios entre HUMANO y GOOBI se utiliza un script propiedad del proveedor de GOOBI.

Para la validación y posterior pago de la seguridad social y parafiscales de los funcionarios entre HUMANO y SOI se utiliza un archivo plano FIA.TXT

| ALCALDÍA MAYOR<br>DE BOGOTÁ D.C.<br>EDUCACIÓN | ΙΝSTRUCTΙ//Ο ΡΔΡΔΙΔ                                                   | Código: IN-GTH-13-05            |
|-----------------------------------------------|-----------------------------------------------------------------------|---------------------------------|
|                                               | GESTIÓN DE LA NÓMINA<br>ENTRE LOS SISTEMAS DE<br>INFORMACIÓN HUMANO Y | Versión: 1                      |
|                                               |                                                                       | Fecha<br>Aprobación: 24/04/2019 |
| Desarrollo Pedagógico                         | GOOBI                                                                 | Página 25 de 25                 |

Para los aportes patronales entre HUMANO y GOOBI, se realiza un proceso manual que se toma del reporte de HUMANO y se ingresa en GOOBI.

Para las provisiones entre HUMANO y GOOBI, se utiliza un ingreso manual de la contabilización que proviene de en un documento en Excel generado mensualmente. Este proceso se contabiliza a través de un comprobante contable.

El pago desde el Banco al SOI, se realiza a través del portal del Banco, con base en la información que se valida en el sistema SOI. Este pago se realiza de acuerdo a la planilla liquidada en SOI.

En el sistema GOOBI actualmente no se encuentra en funcionamiento el módulo correspondiente a las provisiones donde se debe registrar mensualmente la prima de vacaciones, reconocimiento por antigüedad entre otros de los funcionarios de la entidad. La contabilización de las provisiones las realiza el profesional de contabilidad en un documento en Excel, posteriormente las ingresa manualmente en el sistema GOOBI a través de un ajuste con un comprobante contable.

La creación de los aportes patronales se ingresan manualmente en GOOBI desde el reporte que se obtiene del sistema HUMANO. Este proceso se recomienda que se realice a través de un script para evitar el riesgo de error de digitación.

## REFERENCIAS

- Manual de usuario del Sistema de información Administrativo y Financiero del IDEP (licencia de uso a perpetuidad).
- Imágenes tomadas del Sistema de información Administrativo y Financiero del IDEP (licencia de uso a perpetuidad).
- Imágenes tomadas del Sistema de información de Liquidación de Nómina del IDEP (licencia de uso a perpetuidad).